| File Type          | Preparation Date            | Version          |
|--------------------|-----------------------------|------------------|
| User Manual for T2 | 6 <sup>th</sup> March, 2014 | <b>†</b> 2.01.01 |

### T2 Can filed in three mode

- **4** Through SMS from registered mobile for T2
- **H** Through Mobile Apps
- **4** Through Department Website

Apart from filing T2, there are some more facilities available on the department website. These are

- Revising T2
- ➢ GR Updation
- > Viewing T2 History filed through website
- Viewing T2 history filed through mobile and sms
- Registration of mobile number for filing T2 through SMS

# Filing T2 Through SMS

#### SMS format for T-2

DVAT<SPACE>T2<SPACE>Vehicle No<SPACE>Invoice No<SPACE> Delhi VAT Rate<SPACE>VAT rate wise actual amount(Excluding CST and freight value)

#### Mobile Number on which SMS to be sent: 9211728082

#### Instruction:

**1.** No space should come in any value.

#### Example:

For Vehicle No –**DL1P3845**, invoice no -**PR/258/13-14**, Delhi VAT Rate is **12.5%** and Vat rate wise actual invoice amount (Excluding CST and Freight value) is **858925**, then we just type it as per mentioned SMS format and send it to **9211728082**.

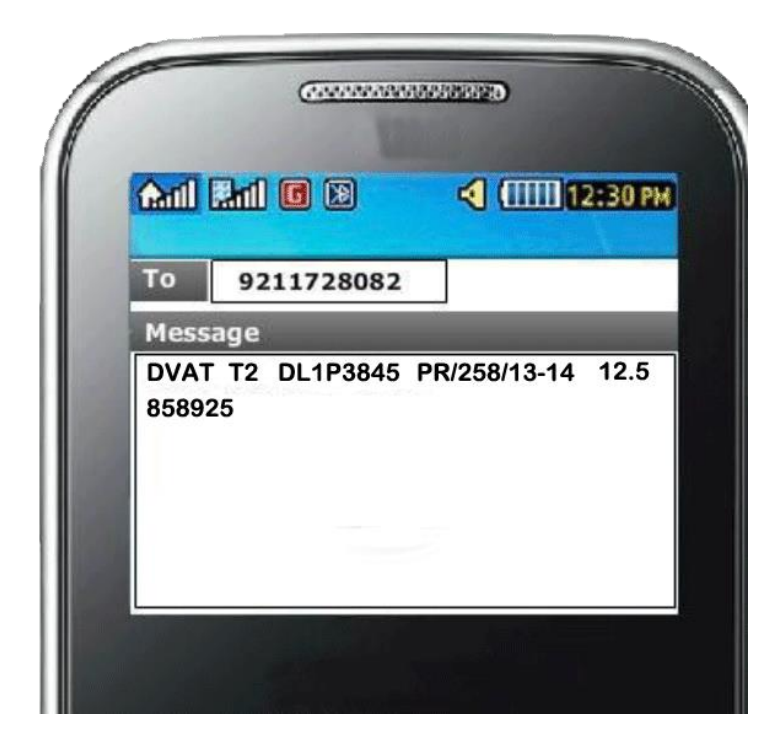

After sending SMS, You will receive a SMS in reply from DM-DVATDL for confirming the successful submission of information.

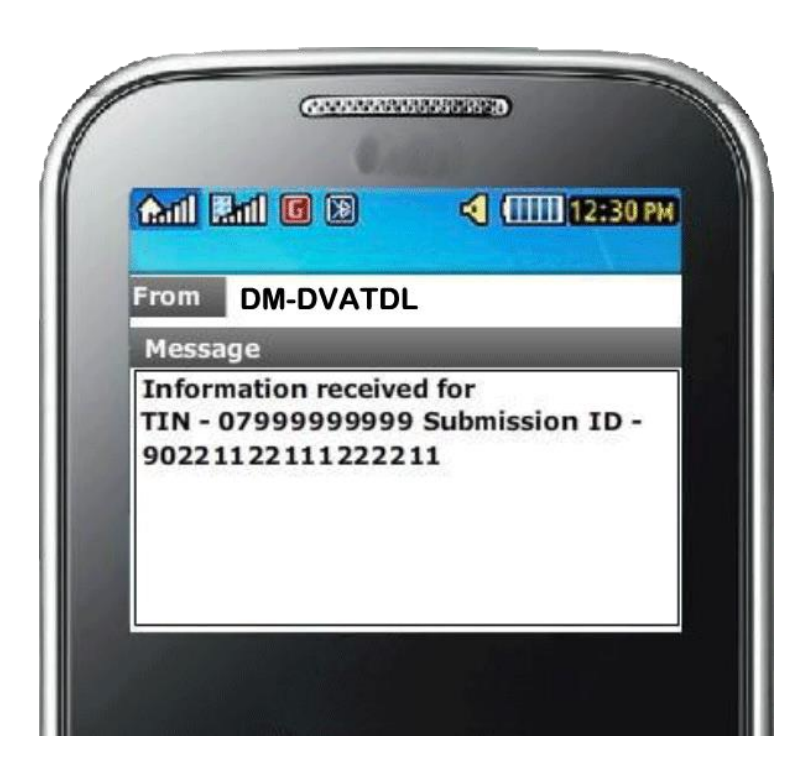

**Note:** In the department website, all filed data through SMS can be viewed.

## Filing T2 Through Mobile

Step1: Open browser in your mobile and type following URL

http://dvat.gov.in/T2M.htm

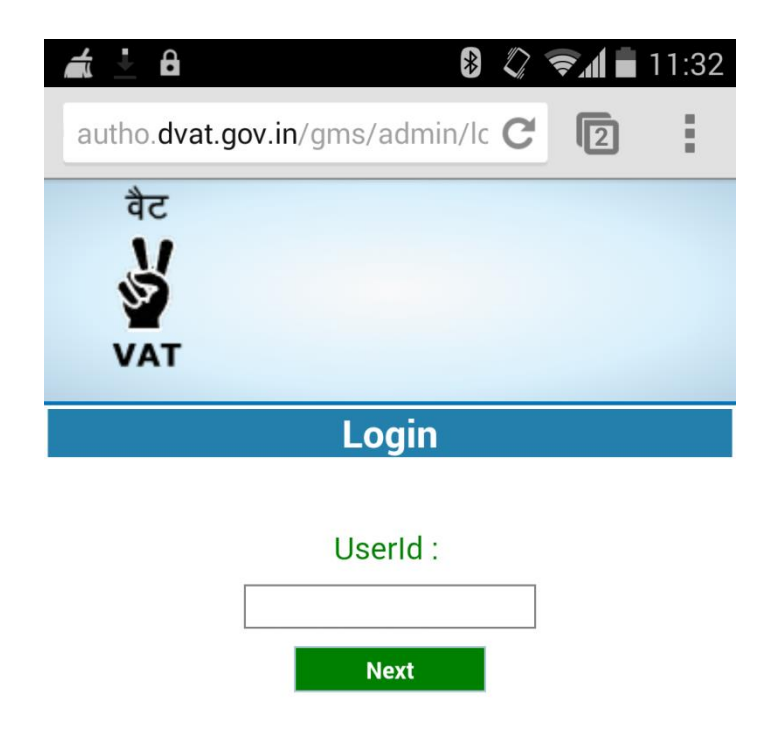

STEP: 2 Enter TIN as user Id then click on "Next" Button.

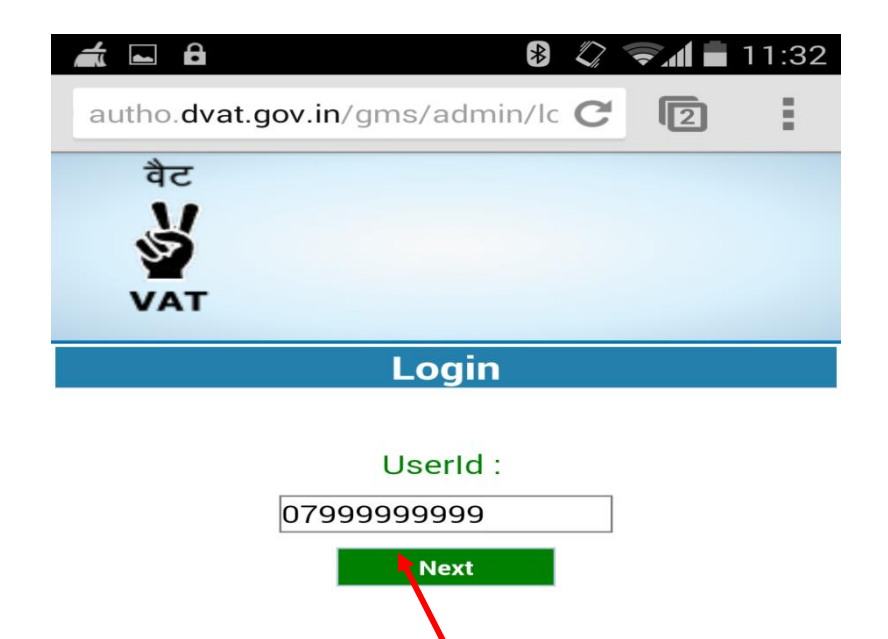

STEP: 3 Enter Password and Click on "Sign In".

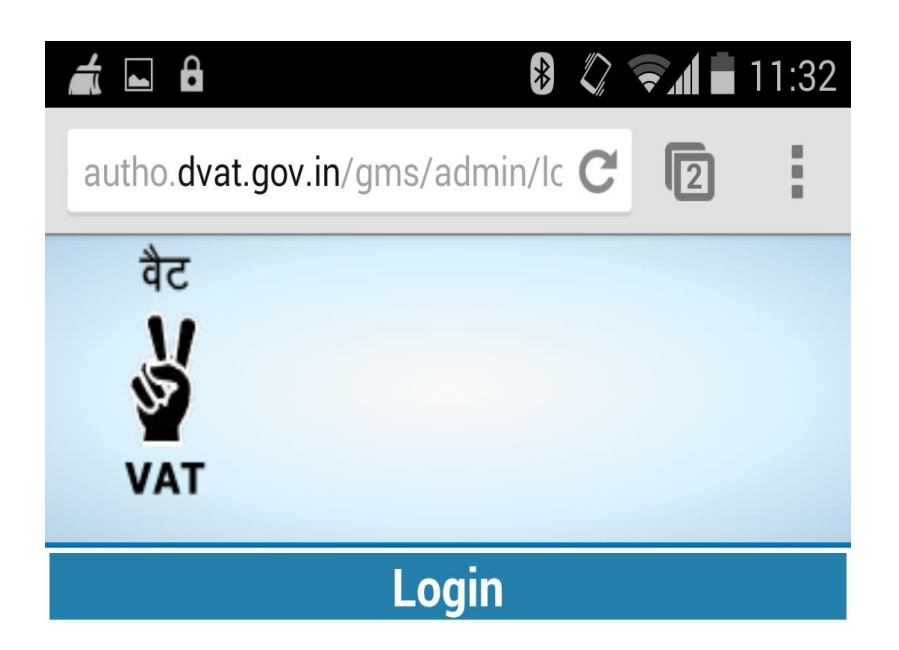

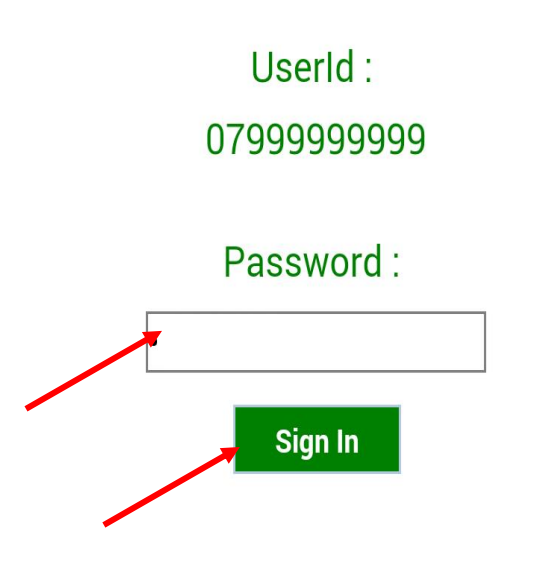

#### STEP: 4 Fill all fields then Click on "Save" Button.

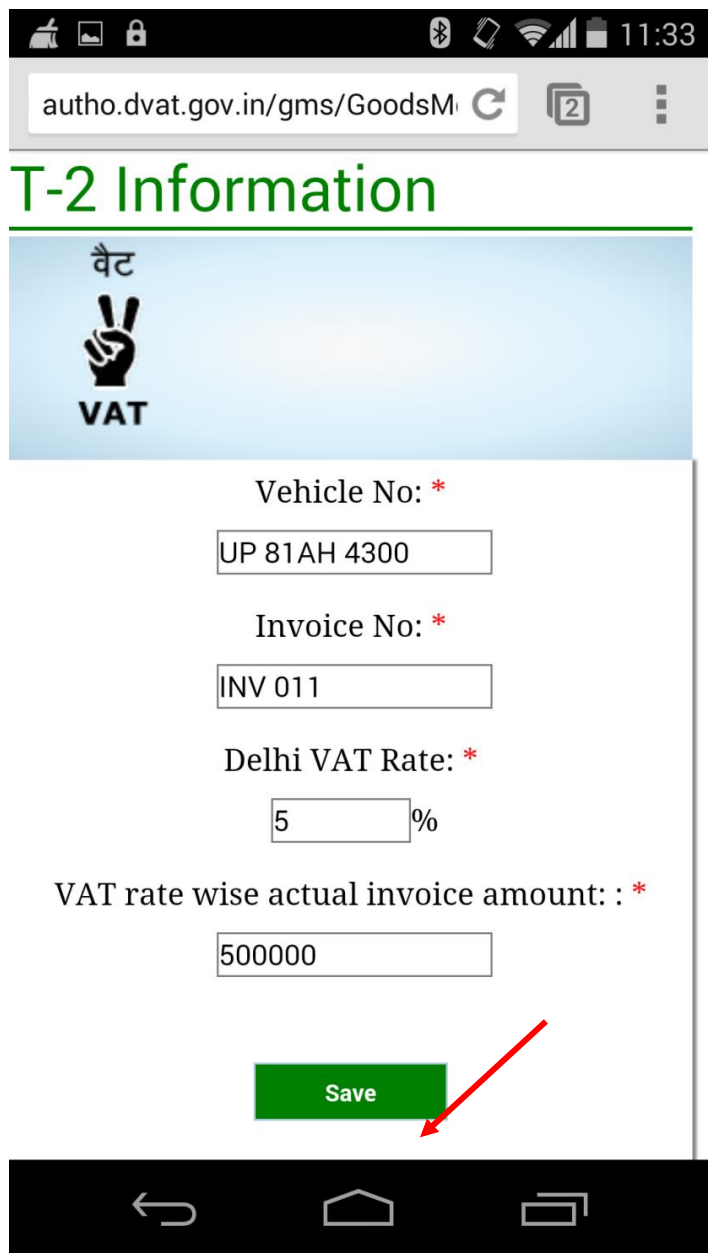

Step 5: After saving the data message will appear as follows.

|                                                          | *                     |       | ₹.A   | 11:33 |
|----------------------------------------------------------|-----------------------|-------|-------|-------|
| autho.dvat.gov.in/gm                                     | s/GoodsM              | C     | 2     | :     |
| T-2 information is suce<br>submitted.Your Mobile<br>1008 | cessfully<br>Referenc | e No. | is:   | Close |
| वैट<br>ऑ<br>VAT                                          |                       |       |       |       |
| Vehi                                                     | cle No: *             |       |       |       |
| Invo                                                     | ice No: *             |       |       |       |
| Delhi V                                                  | /AT Rate:             | *     |       |       |
| VAT rate wise actu                                       | ial invoic            | e am  | ount: | : *   |
|                                                          | Save                  |       |       |       |
| $\leftarrow$                                             | $\bigcirc$            | [     |       |       |

Note: In the department website, all filed data through Mobile can be viewed.

# Filing T2 Through Department Website

#### Step: 1 Access department portal through the URL www.dvat.gov.in

### Step: 2 Click on the link Goods Movement (T-2)

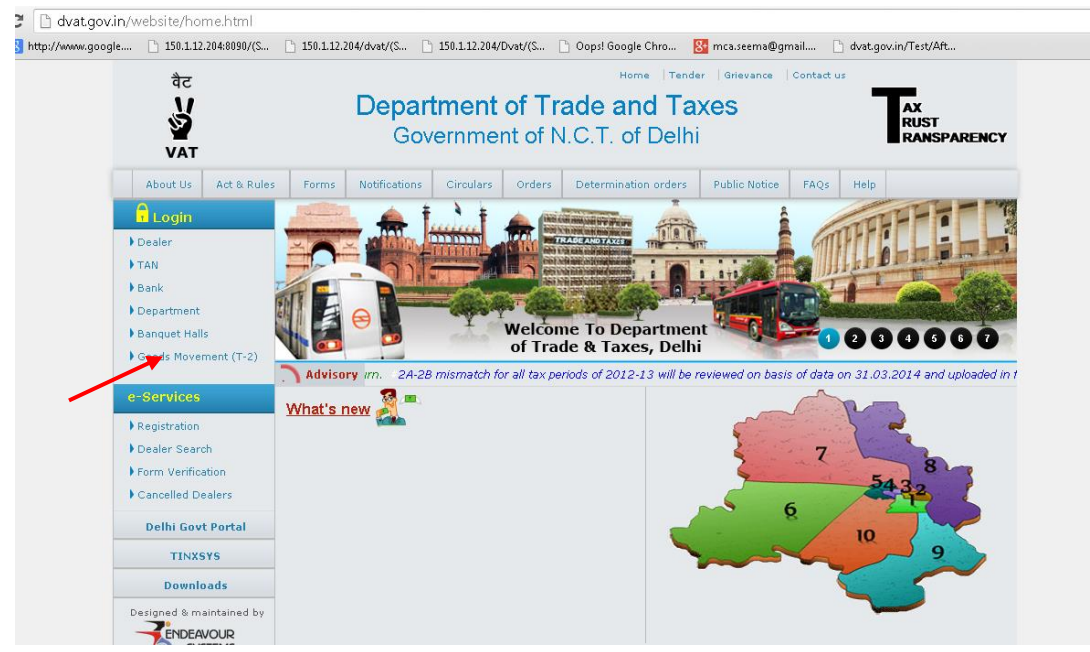

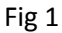

## Step: 3 Enter TIN or Sub-user (Sub-TIN) as user id and then Click on 'Next'

button

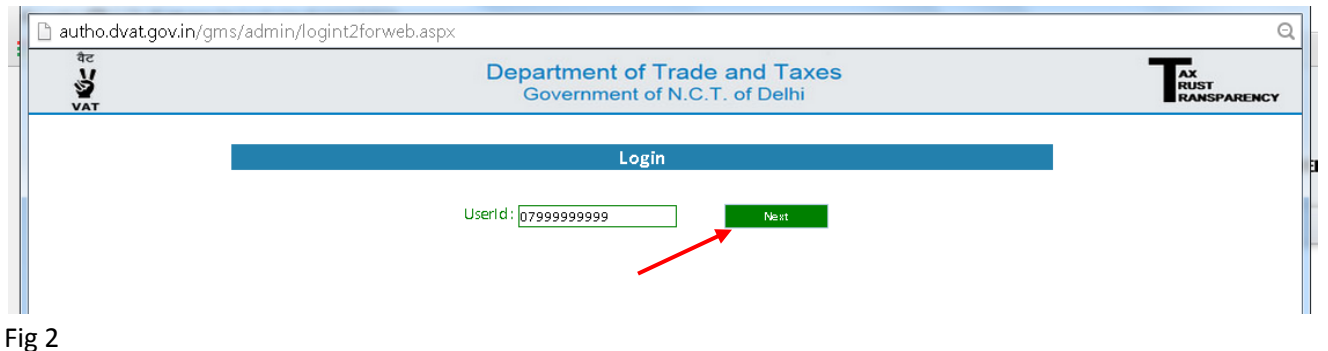

Step: 4 Enter Password & Image Characters and then Click on 'Sign In' button.

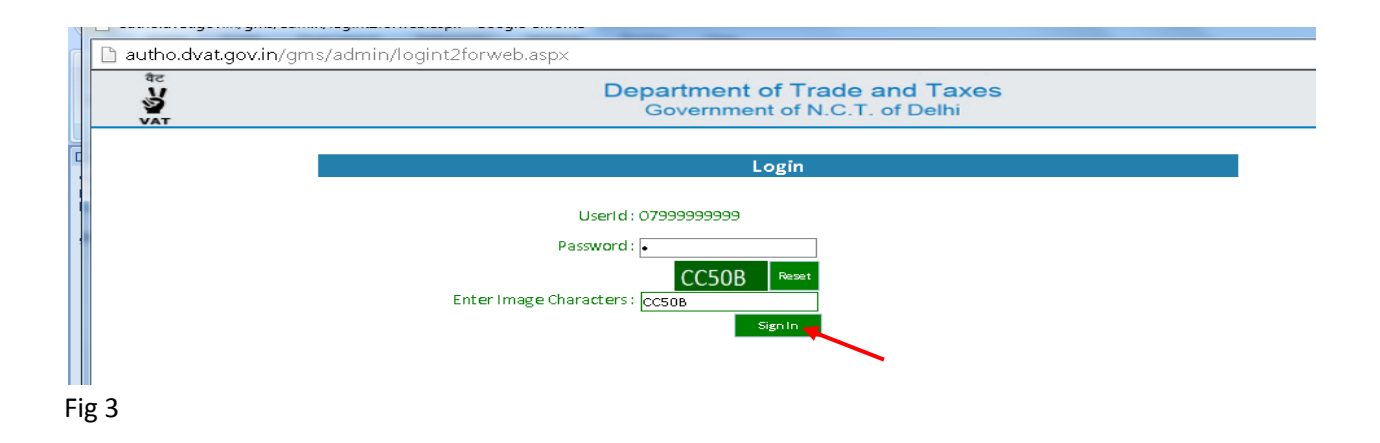

### Step: 5 Click on the link 'T-2 Entry'.

| dvat.gov.in/gms | /AfterLoginT2   | .aspx - Google | e Chrome         |            | the second second second second second second second second second second second second second second second se | _                     |        |
|-----------------|-----------------|----------------|------------------|------------|----------------------------------------------------------------------------------------------------|-----------------------|--------|
| o.dvat.gov.ir   | n/gms/Afte      | rLoginT2.a     | spx              |            |                                                                                                    |                       |        |
|                 | Welcome N       | 1/s Rajesh Tra | ders Pvt. (07999 | 999999)    |                                                                                                    | Home                  | Logout |
|                 | वैट<br>V<br>VAT |                |                  |            | Department of Trade and Taxes<br>Government of N.C.T. of Delhi                                                  | AX<br>RUST<br>RANSPAL | RENCY  |
|                 | T-2             |                |                  |            |                                                                                                    |                       |        |
|                 | T-2 Entry       | Revise T2      | GRUpdation       | History T2 | Mobile Registration for SMS T2 Data                                                                             |                       |        |
|                 |                 |                |                  |            |                                                                                                    |                       |        |
|                 |                 |                |                  |            |                                                                                                    |                       |        |
|                 |                 |                |                  |            |                                                                                                    |                       |        |
|                 |                 |                |                  |            |                                                                                                    |                       |        |

Fig 4

| Government of N.C.T. of Delhi       F-2       Taxice Details       mode: Net*       fright: 1       fright: 1 <th></th> <th></th> <th></th> <th></th> <th>Departme</th> <th>nt of Trac</th> <th>de and Ta</th> <th>xes</th> <th></th> <th></th> <th></th> <th>AX<br/>RUST</th>                                                                                                    |                                                                                                    |                                                                                                    |                                                                                                    |                                                                                                    | Departme                                           | nt of Trac                            | de and Ta                   | xes                                                  |                                        |                                                                |                                                                     | AX<br>RUST                                  |
|----------------------------------------------------------------------------------------------------|----------------------------------------------------------------------------------------------------|----------------------------------------------------------------------------------------------------|----------------------------------------------------------------------------------------------------|----------------------------------------------------------------------------------------------------|----------------------------------------------------|---------------------------------------|-----------------------------|------------------------------------------------------|----------------------------------------|----------------------------------------------------------------|---------------------------------------------------------------------|---------------------------------------------|
| F-2     III 2 Cm     III 2 Cm     III 2 Cm     III 2 Cm     III 2 Cm     III 2 Cm     III 2 Cm     III 2 Cm        III 2 Cm           III 2 Cm <th>VAT</th> <th></th> <th></th> <th></th> <th>Governr</th> <th>ment of N.C</th> <th>C.T. of Delh</th> <th>i</th> <th></th> <th></th> <th><b>I</b>i</th> <th>RANSPAREN</th>                                                                                                    | VAT                                                                                                    |                                                                                                    |                                                                                                    |                                                                                                    | Governr                                            | ment of N.C                           | C.T. of Delh                | i                                                    |                                        |                                                                | <b>I</b> i                                                          | RANSPAREN                                   |
| 12 String       Recells       Very Stard Data         avoice Details       Total Invoice       Total Invoice         avoice Details       Total Invoice       Total Invoice         wrokes Details       Total Invoice       Total Invoice         wrokes Details       Invoice Date :* [07.63-2014       Total Invoice         wrokes Details       Invoice Date :* [07.63-2014       Total Invoice         wrokes Details       Invoice Date :* [07.63-2014       Total Invoice         wrokes Details       Invoice Date :* [07.63-2014       Invoice Date :* [07.63-2014       Stock         wrokes Details       Invoice Date :* [07.63-2014       Invoice Date :* [07.63-2014       Invoice Date :                                                                                                    | <b>-</b> 2                                                                                                    |                                                                                                    |                                                                                                    |                                                                                                    |                                                    |                                       |                             |                                                      |                                        |                                                                |                                                                     |                                             |
| avoice Details         Total invoice<br>Amount (including CST &<br>freight etc.)*         54554654         invoice Date :* (07-03-2014)         Amount (including CST &<br>freight etc.)*         54554654           urchase Types*         F-Form         If Others, Please Specify Purchase Types         Imount (including CST &<br>freight etc.)*         54554654           Urchase Types*         F-Form         If Others, Please Specify Purchase Types         Imount (including CST &<br>freight etc.)*         54554657           Urchase Types*         GoA         Imount (including CST &<br>freight etc.)*         Imount (including CST &<br>freight etc.)*         Imount (including CST &<br>freight etc.)*           Urchase Types*         GoA         Imount (including CST &<br>freight etc.)*         Imount (including CST &<br>freight etc.)*         Imount (including CST &<br>freight etc.)*           Urchase Types*         GoA         Imount (including CST & freight etc.)*         Imount (including CST & freight etc.)*           Urchase Types*         GoA         Imount (including CST & freight etc.)*         Imount (including CST & freight etc.)*           Urchase Types         GoA         Imount (including CST & freight etc.)*         Imount (including CST & freight etc.)*           Urchase Types         GoA         Imount (including CST & freight etc.)*         Imount (including CST & freight etc.)*           Urchase Types         Mount (including CST & freight etc.)*         Imount (including                                                                                                    | T-2 Entry Revise T2                                                                                                    | GR Upd                                                                                                    | ation Histo                                                                                                    | ory T2 Mobi                                                                                                    | le Registration for S                              | SMS T2 Data                           |                             |                                                      |                                        |                                                                |                                                                     |                                             |
| avoice Details         Total Invoice           nvoice No:*         \$545454         Invoice Date :* \$27-83-2014         Total Invoice           Amount(incluing CST & registred;)*         546546           hurchase Type:*         F-form         If Others, Please Specify Purchase Type:         Imount(incluing CST & registred;)*           backing OSD         77390105842         Imount(incluing CST & registred;)*         546546           backing OSD         77390105842         Imount(incluing CST & registred;)*         546546           backing OSD         77390105842         Imount(incluing CST & registred;)*         546546           backing No. of         Imount(incluing CST & registred;)*         Imount(incluing CST & registred;)*         Imount(incluing CST & registred;)*           back Anvia Detail:         Imount(incluing CST & registred;)*         Imount(incluing CST & registred;)*         Imount(incluing CST & registred;)*           back on which Goods are Intely to entire Dethil? (Imount 'Imound)*         Peter         Imount(incluing CST & registred;)*         Imount(incluing CST & registred;)*           back on which Goods are Intely to entire Dethil?         Select           Imount(incluing CST & registred;)*         Imount(incluing CST & registred;)*           back on which Goods are Intely to entire Dethil?         Select           Imount(incluing CST & registred;)*         Imount(incluing CST & registred;)*                                                                                                    |                                                                                                    |                                                                                                    |                                                                                                    |                                                                                                    |                                                    |                                       |                             |                                                      |                                        |                                                                | View Sav                                                            | ved Data                                    |
| Nvoice No:"   SS454654 Invoice Date:" \$7.03-2014 Amount(Including CST & Feight etc)"   attind of Supplier In Others, Please Specify Purchase Type: Image: Comparison of Comparison of                                                                                                    | nvoice Details                                                                                                    |                                                                                                    |                                                                                                    |                                                                                                    |                                                    |                                       |                             | Tatal In                                             |                                        |                                                                |                                                                     |                                             |
| urchase Type: * From • If Others, Please Specify Purchase Type:<br>deatier of Supplier<br>for 3990105842<br>lame :* NARESH GUPTA<br>dores :* GOA<br>dores :* GOA<br>dores :* GOA<br>dores :* GOA<br>dores :* GOA<br>dores :* GOA<br>dores are included of traveled the traveled T-2 form is submitted writin 24 hrs of entry of goods into Dehil: 19-03-2014<br>see on which Goods entered Dehil(* 19-03-2014<br>see on which Goods are likely to enter Dehil* 19-03-2014<br>see on which Goods are likely to enter Dehil* 19-03-2014<br>see on which Goods entered Dehil(* 19-03-2014<br>see on which Goods entered Dehil(* 19-03-2014<br>see on which Goods are likely to enter Dehil* 19-03-2014<br>see of Ownoutly*<br>Select<br>see of Ownoutly*<br>select<br>see of Ownoutly*<br>behil<br>tete: 1<br>woullen CARPETYARN (SS1003)<br>tete: *<br>behil<br>defines :*<br>see of Dispatch of Goods :*<br>behil<br>defines :*<br>see of Dispatch of Goods :*<br>behil<br>defines :*<br>see of Dispatch of Goods :*<br>behil<br>defines :*<br>see of Dispatch of Goods :*<br>behil<br>defines :*<br>see of Dispatch of Goods :*<br>behil<br>defines :*<br>see of Dispatch of Goods :*<br>behil<br>defines :*<br>set of Commune()<br>set of Commune()<br>set of Dehil • Unit *<br>set of Offines :<br>set of Offines :<br>set of Offines :<br>set of Offines :<br>set of Dispatch of Goods :*<br>behil<br>defines :*<br>set of Offines :<br>set of Offines :<br>set of Offines :<br>set of Offines :<br>set of Offines :<br>set of Offines :<br>set of Offines :<br>set of Offines :<br>set of Offines :<br>set of Dispatch of Goods :*<br>set of Offines :<br>set of Offines :<br>set of Offines :<br>set of Offines :<br>set of Dispatch of Goods :*<br>set of Offines :<br>set of Offines :<br>set of Off                                                                                                    | nvoice No:*                                                                                                    | 65454654                                                                                                    |                                                                                                    |                                                                                                    | Invoice [                                          | Date :* 07-03-2                       | 2014                        | Amoun                                                | t(Including<br>etc)*                   | CST &                                                          |                                                                     | 546546                                      |
| deatily of Supplier   IN:* 0739010042   IN:* 0739010042   arme:* 00A   00A 00005   00A 00005   00A                                                                                                    | urchase Type:*                                                                                                    | F-Form                                                                                                    |                                                                                                    |                                                                                                    | <ul> <li>If Others</li> </ul>                      | s,Please Speci                        | fy Purchase Ty              | pe:                                                  | ,                                      |                                                                |                                                                     |                                             |
| NY.* P7390JOS542<br>anne :* NARESH GUPTA<br>GOA<br>ddress :* GOA<br>doble No. of<br>gs8087467<br>                                                                                                    | dentity of Supplier                                                                                                    |                                                                                                    |                                                                                                    |                                                                                                    |                                                    |                                       |                             | -                                                    |                                        |                                                                |                                                                     |                                             |
| ame :* NARESH GUPTA<br>GGA<br>GGA<br>GGA<br>GGA<br>GGA<br>GGA<br>GGA<br>G                                                                                                    | IN :*                                                                                                    | 073901058                                                                                                    | 42                                                                                                    |                                                                                                    |                                                    |                                       |                             |                                                      |                                        |                                                                |                                                                     |                                             |
| ddress :<br>doble No. of<br>yuppler:*<br>3830874467<br>tate :*<br>Goa •<br>ioods Arrival Detail:<br>ate on which Goods are likely to enter Delhi * <u>19-03-2014</u> •<br>ate on which Goods are likely to enter Delhi * <u>19-03-2014</u> •<br>ate on which Goods are likely to enter Delhi * <u>19-03-2014</u> •<br>ate on which Goods are likely to enter Delhi * <u>19-03-2014</u> •<br>ate on which Goods are likely to enter Delhi * <u>19-03-2014</u> •<br>ate on which Goods are likely to enter Delhi * <u>19-03-2014</u> •<br>ate on which Goods are likely to enter Delhi * <u>19-03-2014</u> •<br>ate on which Goods are likely to enter Delhi * <u>19-03-2014</u> •<br>ate on which Goods are likely to enter Delhi * <u>19-03-2014</u> •<br>ate on which Goods are likely to enter Delhi * <u>19-03-2014</u> •<br><b>Select</b> •<br><b>Select</b> | lame :*                                                                                                    | NARESH G                                                                                                    | UPTA                                                                                                    |                                                                                                    |                                                    |                                       |                             |                                                      |                                        |                                                                |                                                                     |                                             |
| hoblie No. of second and second and second a                                                                                                    | ddress :*                                                                                                    | GOA                                                                                                    |                                                                                                    |                                                                                                    |                                                    |                                       |                             |                                                      |                                        |                                                                |                                                                     |                                             |
| tate : :                                                                                                    | Nobile No. of<br>Supplier:*                                                                                                    | 886087446                                                                                                    | 57                                                                                                    |                                                                                                    | 10                                                 |                                       |                             |                                                      |                                        |                                                                |                                                                     |                                             |
| Sity::: ©OA<br>Goods Arrival Details<br>Date on which Goods are there Delhit' 19-03-2014<br>bate on which Goods are there Delhit' 19-03-2014<br>Sale on which Goods are there Delhit' 19-03-2014<br>Sale on which Goods are there Delhit' 19-03-2014<br>Sale on which Goods are there Delhit' 19-03-2014<br>Sale of Commodity Select<br>Sale of Commodity Select                                                                                                    | State :*                                                                                                    | Goa                                                                                                    |                                                                                                    | •                                                                                                    |                                                    |                                       |                             |                                                      |                                        |                                                                |                                                                     |                                             |
| Gods Arrival Detail:     Date on which Goods are likely to enter Delhi:* 19-03-2014     Sommodity Details     Jame of Commodity*   Select <ul> <li>Select</li> <li>Select</li> <li>S</li></ul>                                                                                                    | City :*                                                                                                    | GOA                                                                                                    |                                                                                                    |                                                                                                    |                                                    |                                       |                             |                                                      |                                        |                                                                |                                                                     |                                             |
| bate on which Goods are likely to enter Delhi: 19-03-2014<br>tate on which Goods entered Delhi[To be filled if revised T-2 form is submitted within 24 hrs of entry of goods into Delhi]: 19-03-2014<br>tate on which Goods entered Delhi[To be filled if revised T-2 form is submitted within 24 hrs of entry of goods into Delhi]: 19-03-2014<br>tate of Commodity Select<br>Select<br>Se                                                                                                    | Goods Arrival Detail                                                                                                    | :                                                                                                    |                                                                                                    |                                                                                                    |                                                    |                                       |                             |                                                      |                                        |                                                                |                                                                     |                                             |
| ate on which Goods entered belhi(To be filled if revised T-2 form is submitted within 24 hrs of entry of goods into Delhi): 19-03-2014<br>Sommodity Details Tame of Commodity* Select  T  Commodity* Select  Select  Solo  Solo  Name of Commodity* Unit*(if Others, Please Specify Unit) Price per Unit Amount[Excluding CST & Freight etc)* Select  Solo  Solo  S                                                                                                    | ate on which Goods a                                                                                                    | are likely to                                                                                                    | enter Delhi:*                                                                                                    | 19-03-2014                                                                                                    |                                                    |                                       |                             |                                                      |                                        |                                                                |                                                                     |                                             |
| ame of Commodity Select ame of Commodity Select Select Sel                                                                                                    | ate on which Goods e                                                                                                    | entered Del                                                                                                    | hi(To be filled                                                                                                    | l if revised T-2                                                                                                    | form is submit                                     | ted within 24                         | hrs of entry of             | f goods into D                                       | -lhi): 19-03                           | -2014                                                          |                                                                     |                                             |
| ame of Commodity* Select                                                                                                    | commodity Details                                                                                                    |                                                                                                    |                                                                                                    |                                                                                                    |                                                    |                                       |                             | 0                                                    |                                        |                                                                |                                                                     |                                             |
| belhi VAT Rate* Quantity* Unit*(If Others, Please Specify Unit) Price per Unit Amount[Excluding CST & Freight etc)*   Select Select                                                                                                    | Ismo of Commoditut                                                                                                    | Select                                                                                                    |                                                                                                    |                                                                                                    |                                                    |                                       |                             |                                                      |                                        |                                                                |                                                                     |                                             |
| Select Select     Select     Selec                                                                                                    | vame of commodity.                                                                                                    |                                                                                                    |                                                                                                    |                                                                                                    |                                                    |                                       | •                           |                                                      |                                        |                                                                |                                                                     |                                             |
| S.No. Name of Commodity Delhi VAT Rate Quantity Unit Price/unit Amount   Delete 1 WOOLLEN CARPET YARN (\$31003) 1 300.00 Kg 654.00 196200   Total Amount : 196200   Wode of Transport:*            By By By By New Vehicle Through By Through New Vehicle for   Dispatch Details   Vehicle Delhi Delhi Delhi Delhi Delhi Delhi Delhi Dispatch of Goods :* Delhi Delhi Delhi Delhi Delhi Delhi Delhi Delhi Dispatch of Goods :* Delhi Delhi Delhi Delhi Delhi Dispatch of Goods :* Delhi Delhi Delhi Dispatch of Goods :* Delhi Delhi Delhi Delhi Delhi Delhi Delhi Delhi Dispatch of Goods :* Delhi Delhi Delhi Delhi Delhi Delhi Delhi Delhi Delhi Delhi Delhi Delhi Delhi Delhi Delhi Delhi Delhi Delhi Delhi Delhi Dispatch of Goods :* Delhi Delhi Delhi Dispatch of driver:* Sonu State :* Delhi Output State :* Delhi Delhi Delhi Diversion of driver:* Segasa 6 SR/Arrway/RR/Courter Date of GR : Sonu Date of GR : Date of GR : Sonu Date of GR : Sonu Date of GR : Sonu Date of GR : Sonu Sonu Date of GR : Sonu Sonu Sonu Sonu Sonu Sonu Sonu Sonu Sonu Sonu Sonu <p< td=""><td>Delhi VAT Rate*</td><td>Ouantity</td><td>* Unit*(If</td><td>Others, Pleas</td><td>e Specify Unit)</td><td></td><td>Price per U</td><td>nit Amo</td><td>ount(Exclud</td><td>ling CST &amp; Fre</td><td>ight etc)*</td><td></td></p<>                                                                                                    | Delhi VAT Rate*                                                                                                    | Ouantity                                                                                                    | * Unit*(If                                                                                                    | Others, Pleas                                                                                                    | e Specify Unit)                                    |                                       | Price per U                 | nit Amo                                              | ount(Exclud                            | ling CST & Fre                                                 | ight etc)*                                                          |                                             |
| S.NO. Name of commodity Definition of the price of the price of the                                                                                                    | Delhi VAT Rate*                                                                                                    | Quantity <sup>1</sup>                                                                                                    | * Unit*(If                                                                                                    | Others, Pleas                                                                                                    | e Specify Unit)                                    |                                       | Price per U                 | nit Amo                                              | ount(Exclue                            | ding CST & Fre                                                 | ight etc)*                                                          |                                             |
| Total Amount: 196200   Total Amount: 196200 Total Amount: 196200 Total Amount: 196200 Total Amount: 196200 Ourier Train Pipeline Air Internet Sale Dispatch Details Place of Dispatch of Goods :*    Place of Dispatch of Goods :* Delhi   Uddress :*   Delhi   Address :*  Delhi  City:* Delhi  Ourier Place of dispatch of Given and the place of Delivery of Goods :*    Delhi   Ourier Place of Delivery of Goods :*    Delhi   Ourier Place of Delivery of Goods :*  Delhi Ourier Place of Delivery of Goods :*  Ourier Place of Delivery of Goods :*  Ourier Place of Delivery of Goods :*  Ourie                                                                                                    | Delhi VAT Rate*                                                                                                    | Quantity <sup>1</sup>                                                                                                    | * Unit*(If<br>Select                                                                                                    | Others, Pleas                                                                                                    | e Specify Unit)                                    | Dolhi VA                              | Price per U                 | nit Amo                                              | ount(Exclud                            | ding CST & Fre<br>Add More                                     | ight etc)*                                                          | uot                                         |
| Wode of Transport:  By Road From NCR in Non Commercial   Through By Through New Vehicle for Courier Train    Dispatch Details            Place of Dispatch of Goods :*    Delai      Place of Delivery of Goods :*    Delai   Identity of Transporter   Name:*   Sonu   Address :*    Laxmi Nagar   State :*     Delhi     Vehicle No :*    2312   - b266   (4 digits number)   Mobile No. of driver:*    989886   SR/Airway/RR/Courier   Receipt:   Date of GR :                                                                                                    | Delhi VAT Rate* Select  S.No. Delete 1                                                                                                    | Quantity <sup>a</sup>                                                                                                    | Unit*(If<br>Select                                                                                                    | • Others, Pleas                                                                                                    | e Specify Unit)                                    | Delhi VA                              | Price per U                 | nit Amo<br>Quantity<br>300.00                        | Unit                                   | ding CST & Fre<br>Add More<br>Price/uni                        | ight etc)*<br>t Amou<br>654.00                                      | unt<br>196200.                              |
| Dispatch Details Place of Dispatch of Goods :* Delhi Delai Place of Delivery of Goods :* Delhi Delhi Delai City :* Delhi Uaxmi Nagar City :* Delhi Uelhi Uel                                                                                                    | Delhi VAT Rate*<br>Select •<br>S.No.<br>Delete 1                                                                                                    | Quantity <sup>a</sup> Name of Co                                                                                                    | * Unit*(If<br>Select<br>ommodity<br>CARPET YARN                                                                                                | Others, Pleas                                                                                                    | e Specify Unit)                                    | Delhi VA<br>1                         | ▼<br>Price per U            | nit Amo<br>Quantity<br>300.00                        | ount(Exclud<br>Unit                    | ding CST & Fre<br>Add More<br>Price/uni                        | ight etc)*<br>t Amor<br>654.00<br>Total Amour                       | unt<br>196200.<br>nt : 196200               |
| Place of Dispatch of Goods :* Delhi Delhi Delhi Delhi Delhi Constrained for the second for the second for the s                                                                                                    | Delhi VAT Rate*<br>Select ▼<br>S.No.<br>Delete 1<br>Aode of Transport:*                                                                                                    | Quantity'<br>Quantity'<br>Name of C<br>WOOLLEN                                                                                                    | <ul> <li>Unit*(If</li> <li>Select</li> <li>ommodity</li> <li>CARPET YARN</li> <li> <ul> <li>By Road Fr</li> <li>Vehicle</li> </ul> </li> </ul> | • Others, Pleas<br>•<br>•<br>•<br>•<br>•<br>•<br>•<br>•<br>•<br>•<br>•<br>•<br>•                                                                                                    | e Specify Unit)<br>n Commercial                    | Delhi VA<br>1<br>O Through<br>Courier | Price per U Train           | nit Amo<br>Quantity<br>300.00<br>Through<br>Pipeline | Unit<br>Kg<br>Ory<br>Air               | ding CST & Fre<br>Add More<br>Price/unit                       | ight etc)*<br><b>Amot</b><br>654.00<br>Total Amour<br>New<br>Sale   | unt<br>196200.<br>ht : 196200<br>Vehicle fo |
| Place of Delivery of Goods :* Delhi Identity of Transporter Name:* sonu Address :* Laxmi Nagar State :* Delhi City :* Delhi Vehicle No :* 2312 - 3266 (4 digits number) Mobile No. of driver:* 9841163221 Driving License No.* 998986 SR/Airway/RR/Courier Categorier State of GR : Delhi Struction: For each Invoice, a separate T-2 form has to be filled by each Dealer.                                                                                                    | Delhi VAT Rate*<br>Select  S.No.<br>Delete 1<br>Vode of Transport:*<br>Dispatch Details                                                                                                    | Quantity <sup>a</sup><br>Quantity <sup>a</sup><br>Name of CC<br>WOOLLEN<br>By<br>Road                                                                                                    | <ul> <li>Unit*(If<br/>Select</li> <li>Select</li> <li>CARPET YARN</li> <li> <ul> <li>By Road Fr</li> <li>Vehicle</li> </ul> </li> </ul>        | • Others, Pleas                                                                                                    | e Specify Unit)<br>n Commercial                    | Delhi VA<br>1<br>O Through<br>Courier | V<br>Price per U<br>VI Rate | nit Amo<br>Quantity<br>300.00<br>Through<br>Pipeline | Unit<br>Kg<br>By<br>Air                | ding CST & Fre<br>Add More<br>Price/uni                        | ight etc)*<br>t Amor<br>654.00<br>Total Amour<br>O New<br>Sale      | unt<br>196200.<br>ht : 196200<br>Vehicle fo |
| Identity of Transporter         Name:*       sonu         Name:*       sonu         Address :*       Laxmi Nagar         State :*       Delhi         City :*       Delhi         Vehicle No :*       2312       - 3266         (4 digits number)         Mobile No. of driver:*       \$981163221         Driving License No.*       \$98986         SR/Airway/RR/Courier         Receipt:         Date of GR :       Image: State t-2 form has to be filled by each Dealer.                                                                                                    | Delhi VAT Rate*<br>Select ▼<br>S.No.<br>Delete 1<br>Mode of Transport:*<br>Dispatch Details<br>Place of Dispatch of Go                                                                                                    | Quantity <sup>a</sup><br>Quantity <sup>a</sup><br>WOOLLEN<br>By<br>Road                                                                                                    | Unit*(If<br>Select<br>ommodity<br>CARPET YARN<br>By Road Fr<br>Vehicle                                                                         | F Others, Pleas<br>v<br>(531003)<br>rom NCR in No                                                                                                    | e Specify Unit)<br>In Commercial<br>Delhi          | Delhi VA<br>1<br>O Through<br>Courier | V<br>Price per U            | nit Amo<br>Quantity<br>300.00<br>Through<br>Pipeline | Ount(Exclud<br>Unit<br>Kg<br>By<br>Air | ding CST & Fre<br>Add More<br>Price/uni<br>Through<br>Internet | ight etc)*<br>654.00<br>Total Amour<br>O New<br>Sale                | unt<br>196200<br>ht : 196200<br>Vehicle fo  |
| Name:* sonu<br>Address :* Laxmi Nagar<br>State :* Delhi<br>City :* Delhi<br>Vehicle No :* 2312 - 3266 (4 digits number)<br>Mobile No. of driver:* 9841163221<br>Driving License No.* 998986<br>SR/Airway/RR/Courier<br>Acceipt:<br>Date of GR : Delhi<br>Instruction: For each Invoice, a separate T-2 form has to be filled by each Dealer.                                                                                                    | Value of Commodity<br>Delhi VAT Rate*<br>Select ▼<br>S.No.<br>Delete 1<br>Vode of Transport:*<br>Dispatch Details<br>Place of Dispatch of Go<br>Place of Delivery of Go                                                                                                    | Quantity<br>Quantity<br>WOOLLEN<br>By<br>Road<br>Doods :*                                                                                                    | Unit*(If<br>Select<br>OMMODILY<br>CARPET YARN<br>By Road Fr<br>Vehicle                                                                         | Cthers, Pleas<br>v<br>(531003)<br>rom NCR in No                                                                                                    | e Specify Unit)<br>n Commercial<br>Delhi<br>Delhi  | Delhi VA<br>1<br>O Through<br>Courier | V Price per U               | nit Amo<br>Quantity<br>300.00<br>Through<br>Pipeline | Unit<br>Vnit<br>Kg<br>By<br>Air        | ding CST & Fre<br>Add More<br>Price/uni<br>Through<br>Internet | ight etc)*<br>654.00<br>Total Amour<br>O New<br>Sale                | unt<br>196200<br>ht : 196200<br>Vehicle fo  |
| Address :*   Laxmi Nagar   State :*   Delhi   City :*   Delhi   Vehicle No :*   2312   - 3266   (4 digits number)   Mobile No. of driver:*   9841163221   Driving License No.*   998986   SR/Airway/RR/Courier   Receipt:   Date of GR :   Image: Struction: For each Invoice, a separate T-2 form has to be filled by each Dealer.                                                                                                    | Value of Commodity<br>Delhi VAT Rate*<br>Select ▼<br>S.No.<br>Delete 1<br>Vode of Transport:*<br>Dispatch Details<br>Place of Dispatch of Go<br>Place of Delivery of Go<br>Identity of Transport                                                                                                    | Quantity"<br>Quantity"<br>Name of Co<br>WOOLLEN<br>By<br>Road<br>By<br>Road<br>Soods :*                                                                                                    | Unit*(If<br>Select<br>Ommodity<br>CARPET YARN<br>By Road Fr<br>Vehicle                                                                         | Cthers, Pleas                                                                                                    | e Specify Unit)<br>in Commercial<br>Delhi<br>Delhi | Delhi VA<br>1<br>O Through<br>Courier | V Price per U               | nit Amo<br>Quantity<br>300.00<br>Through<br>Pipeline | Unit<br>Kg<br>By<br>Air                | ding CST & Fre<br>Add More<br>Price/uni<br>Through<br>Internet | ight etc)*<br>654.00<br>Total Amour<br>O New<br>Sale                | unt<br>196200<br>ht : 196200<br>Vehicle fo  |
| State :* Delhi  City :* Delhi Vehicle No :* 2312 - 3266 (4 digits number) Mobile No. of driver:* 9841163221 Driving License No.* 998986 GR/Airway/RR/Courier Receipt: Date of GR : Date of GR : Date of                                                                                                    | Delhi VAT Rate*<br>Select ▼<br>S.No.<br>Delete 1<br>Vode of Transport:*<br>Dispatch Details<br>Place of Dispatch of Go<br>Place of Delivery of Go<br>Identity of Transport<br>Name:*                                                                                                    | Quantity"<br>Quantity"<br>Name of Co<br>WOOLLEN<br>By<br>Road<br>By<br>Road<br>Soods :*<br>ter<br>sonu                                                                                                    | Unit*(If<br>Select<br>CARPET YARN<br>By Road Fr<br>Vehicle                                                                                     | Cthers, Pleas                                                                                                    | e Specify Unit)<br>in Commercial<br>Delhi<br>Delhi | Delhi VA<br>1<br>Through<br>Courier   | V Price per U               | nit Amo<br>Quantity<br>300.00<br>Through<br>Pipeline | Unit<br>Kg<br>By<br>Air                | ding CST & Fre<br>Add More<br>Price/uni<br>Through<br>Internet | ight etc)*<br>t Amor<br>654.00<br>Total Amour<br>O New<br>Sale      | unt<br>196200<br>ht : 196200<br>Vehicle fc  |
| City :* Delhi Vehicle No :* 2312 - 3266 (4 digits number) Mobile No. of driver:* 9841163221 Driving License No.* 998986 SR/Airway/RR/Courier Receipt: Date of GR : Delhi Instruction: For each Invoice, a separate T-2 form has to be filled by each Dealer.                                                                                                    | Value of Commodity<br>Delhi VAT Rate*<br>Select ▼<br>S.No.<br>Delete 1<br>Mode of Transport:*<br>Dispatch Details<br>Place of Dispatch of Go<br>Place of Delivery of Go<br>Identity of Transport<br>Name:*<br>Address :*                                                                                                    | Quantity'<br>Quantity'<br>Name of Co<br>WOOLLEN<br>By<br>Road<br>By<br>Road s:*<br>ter<br>sonu<br>Laxmi Nag                                                                                                    | Unit*(If<br>Select<br>OMMODILY<br>CARPET YARN<br>By Road Fr<br>Vehicle                                                                         | Cthers, Pleas                                                                                                    | e Specify Unit)<br>in Commercial<br>Delhi<br>Delhi | Delhi VA<br>1<br>Through<br>Courier   | V Price per U               | nit Amo<br>Quantity<br>300.00<br>Through<br>Pipeline | Unit<br>Kg<br>By<br>Air                | ding CST & Fre<br>Add More<br>Price/uni<br>Through<br>Internet | ight etc)*<br>654.00<br>Total Amour<br>© New<br>Sale                | unt<br>196200<br>nt : 196200<br>Vehicle fo  |
| Vehicle No :* 2312 - 3266 (4 digits number)<br>Mobile No. of driver:* 9841163221<br>Driving License No.* 998986<br>SR/Airway/RR/Courier<br>Receipt:<br>Date of GR :<br>Date of GR :<br>Image: Struction: For each Invoice, a separate T-2 form has to be filled by each Dealer.                                                                                                    | Value of Commodity<br>Delhi VAT Rate*<br>Select  S.No.<br>Delete 1<br>Vode of Transport:*<br>Dispatch Details<br>Place of Dispatch of Ge<br>Place of Delivery of Ge<br>Identity of Transport<br>Name:*<br>Address :*<br>State :*                                                                                                    | Quantity"<br>Quantity"<br>Name of Co<br>WOOLLEN<br>By<br>Road<br>Dods :*<br>bods :*<br>ter<br>sonu<br>Laxmi Nag                                                                                                    | Unit*(If<br>Select<br>OMMODILY<br>CARPET YARN<br>By Road Fr<br>Vehicle<br>gar                                                                  | Conters, Pleas                                                                                                    | e Specify Unit) In Commercial Delhi Delhi          | Delhi VA<br>1<br>O Through<br>Courier | V<br>Price per U            | nit Amo<br>Quantity<br>300.00<br>Through<br>Pipeline | Unit<br>Kg<br>By<br>Air                | ding CST & Fre<br>Add More<br>Price/uni<br>Through<br>Internet | ight etc)*<br>t Amou<br>654.00<br>Total Amour<br>© New<br>Sale      | unt<br>196200<br>nt : 196200<br>Vehicle fo  |
| Mobile No. of driver:* 9841163221 Driving License No.* 998986 GR/Airway/RR/Courier Receipt: Date of GR :                                                                                                    | Delhi VAT Rate*<br>Select V<br>S.No.<br>Delete 1<br>Vode of Transport:*<br>Dispatch Details<br>Place of Dispatch of Go<br>Place of Delivery of Go<br>Identity of Transport<br>Name:*<br>Address :*<br>State :*<br>City :*                                                                                                    | Quantity" Quantity" Quantity Quantity Qua | Unit*(If<br>Select<br>OMMODILY<br>CARPET YARN<br>By Road Fr<br>Vehicle<br>gar                                                                  | Cthers, Pleas                                                                                                    | e Specify Unit) n Commercial Delhi Delhi           | Delhi VA<br>1<br>O Through<br>Courier | V<br>Price per U            | nit Amo<br>Quantity<br>300.00<br>Through<br>Pipeline | Unit<br>Kg<br>By<br>Air                | ding CST & Fre<br>Add More<br>Price/uni                        | ight etc)*<br>t Amou<br>654.00<br>Total Amour<br>© New<br>Sale      | unt<br>196200<br>ht : 196200<br>Vehicle fo  |
| Driving License No.  998986  GR/Airway/RR/Courier  Receipt: Date of GR: Date of GR: Date o                                                                                                    | Value of Commodity<br>Delhi VAT Rate*<br>Select  S.No.<br>Delete 1<br>Wode of Transport:*<br>Dispatch Details<br>Place of Dispatch of Go<br>Place of Delivery of Go<br>Identity of Transport<br>Name:*<br>Address :*<br>State :*<br>City :*<br>Vehicle No :*                                                                                                    | Quantity'<br>Quantity'<br>Name of Co<br>WOOLLEN<br>By<br>Road<br>Soods :*<br>Sonu<br>Laxmi Nag<br>Delhi<br>Delhi<br>Delhi                                                                                                    | Unit*(If<br>Select<br>ommodity<br>CARPET YARN<br>By Road Fr<br>Vehicle<br>gar                                                                  | Cthers, Pleas  Cthers, Pleas Cthers, Pleas Cthers, Pleas  Cthers, Pleas  Cthers, Pleas  Cthers, Pleas  Cthers, Pleas  Cthers, Pleas  Cthers, Pleas  Cthers, Pleas  Cthers,  | e Specify Unit)<br>In Commercial<br>Delhi<br>Delhi | Delhi VA<br>1<br>O Through<br>Courier | V<br>Price per U            | nit Amo<br>Quantity<br>300.00<br>Through<br>Pipeline | ount(Exclue<br>Unit<br>Kg<br>By<br>Air | ding CST & Fre<br>Add More<br>Price/uni                        | ight etc)*<br>t Amou<br>654.00<br>Total Amour<br>© New<br>Sale      | unt<br>196200<br>ht : 196200<br>Vehicle fo  |
| GR/Airway/RR/Courier<br>Receipt:<br>Date of GR :                                                                                                    | Value of Commodity<br>Delhi VAT Rate*<br>Select  S.No.<br>Delete 1<br>Wode of Transport:*<br>Dispatch Details<br>Place of Dispatch of Ge<br>Place of Delivery of Ge<br>Clace of Delivery of Ge<br>Clace of Delivery of Ge<br>Clace of Selections<br>Name:*<br>Address :*<br>State :*<br>City :*<br>Vehicle No :*                                                                                                    | Quantity'<br>Quantity'<br>Name of Co<br>WOOLLEN<br>By<br>Road<br>Soods :*<br>Sonu<br>Laxmi Nag<br>Delhi<br>Delhi<br>2312                                                                                                    | Unit*(If<br>Select<br>ommodity<br>CARPET YARN<br>By Road Fr<br>Vehicle<br>gar<br>- 3266 (4                                                     | Cthers, Pleas  Comparison  Comparison Comparison  Comparison  Comparison  Comparison  Comparison  Comparison  Comparison  Comparison  Comparison  Comparison  Comp | e Specify Unit)<br>In Commercial<br>Delhi<br>Delhi | Delhi VA<br>1<br>O Through<br>Courier | V<br>Price per U            | nit Amo<br>Quantity<br>300.00<br>Through<br>Pipeline | Unit<br>Kg<br>By<br>Air                | Add More<br>Add More<br>Price/uni<br>Through<br>Internet       | ight etc)*<br>t Amou<br>654.00<br>Total Amour<br>◎ New<br>Sale      | unt<br>196200<br>nt : 196200<br>Vehicle fo  |
| GK/ AITWAY/ KK/ COUTIET Receipt: Date of GR : Instruction: For each Invoice, a separate T-2 form has to be filled by each Dealer.                                                                                                    | Address :*<br>State :*<br>City :*<br>Vehicle No. of driver:*<br>State No. of driver:*                                                                                                    | Quantity'<br>Quantity'<br>Name of C<br>WOOLLEN<br>By<br>Road<br>Soods :*<br>Sonu<br>Laxmi Nag<br>Delhi<br>Delhi<br>2312<br>984116322                                                                                                    | * Unit*(If<br>Select<br>ommodity<br>CARPET YARN                                                                                                | Cthers, Pleas  Comparison  Comparison  Com | e Specify Unit)                                    | Delhi VA<br>1<br>O Through<br>Courier | V<br>Price per U            | nit Amo<br>Quantity<br>300.00<br>Through<br>Pipeline | Unit<br>Kg<br>By<br>Air                | Add More<br>Add More<br>Price/uni                              | ight etc)*<br>654.00<br>Total Amour<br>© New<br>Sale                | unt<br>196200<br>ht : 196200<br>Vehicle fo  |
| Date of GR :                                                                                                    | Address :*<br>State :*<br>City :*<br>City :* | Quantity'<br>Quantity'<br>Name of C<br>WOOLLEN<br>By<br>Road<br>Soods :*<br>Sonu<br>Laxmi Nag<br>Delhi<br>Delhi<br>2312<br>984116322<br>998986                                                                                                    | * Unit*(If<br>Select<br>ommodity<br>CARPET YARN                                                                                                | Cthers, Pleas  Comparison  Comparison Comparison  Comparison  Comparison  Comparison  Comparison  Comparison  Comparison  Comparison  Comparison  Comparison  Comp | e Specify Unit)                                    | Delhi VA<br>1<br>O Through<br>Courier | V<br>Price per U            | nit Amo<br>Quantity<br>300.00<br>Through<br>Pipeline | Unit<br>Kg<br>By<br>Air                | ding CST & Fre<br>Add More<br>Price/uni                        | ight etc)*<br><b>Amot</b><br>654.00<br>Total Amour<br>© New<br>Sale | unt<br>196200<br>It : 196200<br>Vehicle fo  |
| Instruction: For each Invoice, a separate T-2 form has to be filled by each Dealer.                                                                                                    | Delhi VAT Rate*<br>Select V<br>S.No.<br>Delete 1<br>Mode of Transport:*<br>Dispatch Details<br>Place of Dispatch of Ge<br>Place of Delivery of Ge<br>Identity of Transport<br>Name:*<br>Address :*<br>State :*<br>City :*<br>Vehicle No :*<br>Mobile No. of driver:*<br>Driving License No.*<br>GR/Airway/RR/Courie<br>Receipt:                                                                                                    | Quantity'<br>Quantity'<br>Name of C<br>WOOLLEN<br>By<br>Road<br>By<br>Road<br>Soods :*<br>Sonu<br>Laxmi Nag<br>Delhi<br>Delhi<br>2312<br>998986                                                                                                    | * Unit*(If<br>Select<br>ommodity<br>CARPET YARN                                                                                                | Cthers, Pleas  Comparison  Comparison Comparison  Comparison  Comparison  Comparison  Comparison  Comparison  Comparison  Comparison  Comparison  Comparison  Comp | e Specify Unit)                                    | Delhi VA<br>1<br>O Through<br>Courier | V<br>Price per U            | nit Amo<br>Quantity<br>300.00<br>Through<br>Pipeline | Unit<br>Kg<br>By<br>Air                | ding CST & Fre<br>Add More<br>Price/uni<br>Through<br>Internet | ight etc)*<br>t Amot<br>654.00<br>Total Amour<br>© New<br>Sale      | unt<br>196200<br>tt : 196200<br>Vehicle fo  |
|                                                                                                    | Delhi VAT Rate*<br>Select V<br>S.No.<br>Delete 1<br>Mode of Transport:*<br>Dispatch Details<br>Place of Dispatch of Gc<br>Place of Delivery of Gc<br>Identity of Transport<br>Name:*<br>Address :*<br>State :*<br>City :*<br>Vehicle No :*<br>Mobile No. of driver:*<br>Driving License No.*<br>GR/Airway/RR/Courie<br>Receipt:<br>Date of GR :                                                                                                    | Quantity'<br>Quantity'<br>Mame of C<br>WOOLLEN<br>By<br>Road<br>By<br>Road<br>Soods :*<br>Sonu<br>Laxmi Nag<br>Delhi<br>Delhi<br>2312<br>998986                                                                                                    | * Unit*(If<br>Select<br>ommodity<br>CARPET YARN                                                                                                | Cthers, Pleas  Comparison  Comparison Comparison  Comparison Comparison  Comparison Comparison Comparison Comparison Comparison Comparison Comparison Comparison C | e Specify Unit)                                    | Delhi VA<br>1<br>Through<br>Courier   | V<br>Price per U            | nit Amo<br>Quantity<br>300.00<br>Through<br>Pipeline | Unit<br>Kg<br>By<br>Air                | ding CST & Fre<br>Add More<br>Price/uni<br>Through<br>Internet | ight etc)*<br>t Amot<br>654.00<br>Total Amour<br>© New<br>Sale      | unt<br>196200.<br>ht : 196200<br>Vehicle fc |

# Step 6: Fill all corresponding fields. \* Marked fields are mandatory.

Step 7: Click on Save & Preview button as in Fig 5.

Step 8: On preview page, there are two options. If you want to Edit data shown in preview, then than click on "Edit" button. If you click here, then Fig 5 will appear again and follow as per above mentioned instruction.

Step 9: If you click on "Confirm" button then data will be submitted and no editing will be allowed and Fig 7 will appear for taking printout which is supposed to carry out by the driver.

|                           |                                          | Dep                 | artment<br>Governmer    | of Trade and T<br>at of N.C.T. of De                    | axes<br>Ihi |                     | AX<br>RUST<br>RANS        |
|---------------------------|------------------------------------------|---------------------|-------------------------|---------------------------------------------------------|-------------|---------------------|---------------------------|
| NAT D<br>STAT D<br>STAT D |                                          |                     | Departmen<br>Governme   | t of Trade and Taxes<br>ent of NCT of Delhi<br>Form T-2 |             |                     |                           |
| TIN :                     |                                          | 07999999999         | own or the own          | Name :                                                  | 55          | an arts and arts a  |                           |
| Addre                     | ess:                                     | 170 NEW ASHOK NA    | GAR NOIDA 11            | 0096                                                    |             |                     | the week and week with    |
| Invoi                     | ce/Delivery Note Details:-               |                     |                         |                                                         |             |                     |                           |
| Invoi                     | ce/Delivery Note No:                     | 65454654            |                         | Invoice Date :                                          | 07-03-2014  |                     | L'ann an an an            |
| Total<br>& frei           | Invoice Amount(including CST ight etc.): | 5465                |                         |                                                         |             |                     |                           |
| Purch                     | ase Type :                               | F-Form              |                         |                                                         |             |                     | and and and and and       |
| Ident                     | ity of Supplier :-                       |                     |                         |                                                         |             |                     |                           |
| TIN :                     |                                          | 07390105842         |                         |                                                         |             |                     | and the day of            |
| Name                      | : '옷과 옷을 솟을 옷을 솟을 솟을                     | NARESH GUPTA        |                         |                                                         |             |                     |                           |
| Addre                     | ess:                                     | Goa                 |                         |                                                         |             |                     |                           |
| Mobi                      | le No. :                                 | 9874565245          |                         |                                                         |             |                     |                           |
| City :                    |                                          | Goa                 |                         |                                                         |             |                     |                           |
| Good                      | ls Arrival Detail: -                     |                     |                         |                                                         |             |                     |                           |
| Date                      | on which Goods are likely to             | 19-03-2014          |                         |                                                         |             |                     | al profit prof prof or bi |
| Date                      | on which Goods entered Delhi:            | 19-03-2014          |                         |                                                         |             |                     |                           |
| State                     |                                          | G0a                 |                         |                                                         |             |                     | S Tor Cas Cas Cas         |
| Listo                     | f Commodities:-                          | 0001 6 6 6          |                         |                                                         |             |                     |                           |
| S.No                      | Name of Commodity                        | Delhi VAT Rate      | Quantity                | Unit Price Per Unit                                     | Rs) Amount( | Excluding CST & Fre | ight etc)                 |
| 1                         | WOODEN BOXES (819000)                    | 15 35 35 35         | 300.00                  | Kg and and an                                           | 654.00      | of the set of the   | 196200.00                 |
| Dispa                     | tch Details :-                           |                     | 01 - 01 - <u>-</u> - 01 |                                                         |             |                     |                           |
| Place                     | of Dispatch of Goods :                   | delhi               |                         |                                                         |             |                     | 医帕诺帕芬帕洛帕洛                 |
| Place                     | of Delivery of Goods :                   | Delhi               |                         |                                                         |             |                     |                           |
| Ident                     | tity of Transporter :-                   |                     |                         |                                                         |             |                     |                           |
| Mode                      | e of Transport:                          | By Road From NCR in | Non Comme               | rcial Vehicle                                           |             |                     | and and and and           |
| Nam                       | e:                                       | sonu                |                         |                                                         |             |                     | at on other on at other   |
| Addr                      | ess :                                    | Laxmi Nagar         |                         |                                                         |             |                     | at Sat and Sat Sat        |
| City :                    |                                          | Delhi               |                         |                                                         |             |                     | AN AND AND AND AND        |
| State                     | and any and and and and                  | Delhi               |                         |                                                         |             |                     | S. Day, and and and       |
| Vehi                      | cle No :                                 | 565454-5465         |                         |                                                         |             |                     | 1 7 3 9 3 9 3 9 3         |
|                           | le No. of Driver:                        | 9841163221          |                         |                                                         |             |                     | at wat wat with with      |
| Mobi                      | ng License No. of Driver:                | 841sdf              |                         |                                                         |             |                     | PARS TANS TANS TANS       |
| Mobi<br>Drivi             | 1 19 19 10 10 10 10 10                   |                     |                         |                                                         |             |                     |                           |

/

#### Fig 6

| ,                                             | - /                                 |                | -                                   |                                  |                               |                              |
|-----------------------------------------------|-------------------------------------|----------------|-------------------------------------|----------------------------------|-------------------------------|------------------------------|
| T                                             | Dep                                 | Governme       | of Tr<br>nt of N                    | ade and Taxes<br>I.C.T. of Delhi | S                             | AX<br>RUST<br>RANSF          |
| ort T2                                        |                                     |                |                                     |                                  |                               |                              |
|                                               |                                     |                | prost pri<br>prost pri<br>prost pri |                                  | 9015530                       | 3 6 5 0 3 1 4                |
|                                               |                                     | Departmer      | nt of Tra                           | de and Taxes                     |                               | an an an an                  |
| and and man and and and and and               |                                     | Governm        | ent of N                            | ICT of Delhi                     |                               | and and and and              |
| para anta parta mara anta anta mara ma        | and and and and and and             | DEP, DES, DEP, | Form T-                             | -2                               |                               | Read and a set of the        |
| Type:                                         | Original                            |                |                                     |                                  |                               | and and and and              |
| Submission Id :                               | 90155303650                         | 314            |                                     | Submission Date                  | e: 07-03-2014                 | No of Star Star              |
| TIN :                                         | 07999999999                         | 10,20,20,3     |                                     | Name :                           | SS                            | and what was what I          |
| Address :                                     | 170 NEW AS                          | HOK NAGAR      | IOIDA 1                             | 10096                            |                               | and don't perfect of all     |
| Invoice/Delivery Note Details:-               |                                     |                |                                     |                                  |                               |                              |
| Invoice/Delivery Note No:                     | 65454654                            |                |                                     | Invoice Date :                   | 07-03-2014                    | 12 9 3 9 5 9 5 9 5 S         |
| Total Invoice Amount(including CS etc.):      | T & freight 5465                    |                |                                     |                                  |                               | Sent Grant State Grant -     |
| Purchase Type :                               | F-Form                              |                |                                     |                                  |                               | and and and and              |
| Identity of Supplier :-                       |                                     |                |                                     |                                  |                               |                              |
| TIN :                                         | 07390105842                         | They be der    |                                     |                                  |                               | and the state that           |
| Name :                                        | NARESH GUI                          | TA             |                                     |                                  |                               | what what what what          |
| Address :                                     | Goa                                 |                |                                     |                                  |                               | NIN' OWN' OWN' OWN'          |
| Mobile No. :                                  | 9874565245                          |                |                                     |                                  |                               | Friday Ortho Garding Control |
| City:                                         | Goa                                 |                |                                     |                                  |                               | 10 0 0 0 0 0 0 0 1 0         |
| Goods Arrival Detail: -                       | and the second second second second |                |                                     |                                  |                               | 6 6 6 6 6 C                  |
| Date on which Goods are likely to<br>Delhi:   | enter 19-03-2014                    |                |                                     |                                  |                               |                              |
| Date on which Goods entered Delh              | ni: 19-03-2014                      |                |                                     |                                  |                               | NP CONTRACTOR                |
| State :                                       | Goa                                 |                |                                     |                                  |                               | K, or or or o                |
| List of Commodities:-                         |                                     |                | _                                   |                                  |                               |                              |
| S.No Name of Commodity                        | Delhi VAT Rate                      | Quantity       | Unit                                | Price Per Unit(Rs)               | Amount(Excluding CST & Freigh | it etc)                      |
| 1 WOODEN BOXES (819000)                       | and 1 det de and                    | 300.00         | Kg                                  | 654.                             | .00                           | 196200.00                    |
| Dispatch Details :-                           |                                     |                |                                     |                                  |                               |                              |
| Place of Dispatch of Goods :                  | delhi                               |                |                                     |                                  |                               | and and and and              |
| Place of Delivery of Goods :                  | Delhi                               |                |                                     |                                  |                               | white white white white a    |
| Identity of Transporter :-                    |                                     |                |                                     |                                  |                               |                              |
| Mode of Transport:                            | By Road From                        | n NCR in Non   | Comme                               | ercial Vehicle                   |                               | and the state of the state   |
| Name:                                         | sonu                                |                |                                     |                                  |                               | and that the the state       |
| Address :                                     | Laxmi Nagar                         |                |                                     |                                  |                               | and and and and              |
| City:                                         | Delhi                               |                |                                     |                                  |                               | NET OF TO PARTY              |
| State :                                       | Delhi                               |                |                                     |                                  |                               | Part and and                 |
| Vehicle No :                                  | 565454-5465                         |                |                                     |                                  |                               | Son of Son S                 |
| Mobile No. of Driver:                         | 9841163221                          |                |                                     |                                  |                               | and and make much            |
| Driving License No. of Driver:                | 841sdf                              |                |                                     |                                  |                               | The and the second state     |
| GR/Airway/RR/Courier Receipt:<br>Date of GR : |                                     |                |                                     |                                  |                               | And the state of the state   |

Fig 7

Step 10: For editing Saved data click on View Saved Data Button in fig 8. Following screen will appear.

| elcome T1T2@07              | 9999999999(T1T2@( | 07999999999)  |                                                   |                                                     |                                | Home Logout               |
|-----------------------------|-------------------|---------------|---------------------------------------------------|-----------------------------------------------------|--------------------------------|---------------------------|
| वेट<br>V<br>V<br>VAT        |                   | D             | epartment of Trade and<br>Government of N.C.T. of | <mark>d Taxes</mark><br>Delhi                       |                                | AX<br>RUST<br>RANSPARENCY |
| -2                          |                   |               |                                                   |                                                     |                                |                           |
| T-2 Entry Revise            | T2 GR Updation    | History T2 Mo | obile Registration for SMS T2 Data                |                                                     |                                | View Saved Data           |
| <b>.</b>                    | nvoice No         | Invoice Date  | Invoice Value GR Date                             | Mode of Transport                                   | Vehicle No                     | GR No                     |
| Edit <u>Delete</u> S        | ATYA/12-13/01     | 22-02-2014    | 80000 22-02-201                                   | 4 By Road                                           | DL1P-8780                      | 08/222/00                 |
| nvoice Details              |                   |               | Invoice Date :* DD-MM-                            | -YYYY III Total Invo<br>-YYYY CAmount(I<br>CST frei | vice<br>ncluding<br>ight etc)* |                           |
| ourchase Type:*             | Select            |               | <ul> <li>If Others, Please Specify</li> </ul>     | y Purchase Type:                                    |                                |                           |
| dentity of Suppli           | er                |               |                                                   |                                                     |                                |                           |
| IN :                        |                   |               |                                                   |                                                     |                                |                           |
| Name :*                     |                   |               |                                                   |                                                     |                                |                           |
| Address :*                  |                   |               |                                                   |                                                     |                                |                           |
| Mobile No. of<br>Supplier:* |                   |               |                                                   |                                                     |                                |                           |
| itate :*                    | select            | •             |                                                   |                                                     |                                |                           |
| City :*                     |                   |               |                                                   |                                                     | Remaining Time                 | : 01:57:04 Reset          |
|                             |                   |               |                                                   |                                                     | inclinating filling            | neact                     |

Step 10: Here delete button is also available. If you click on delete, then data will be permanently deleted. Hence, be careful on clicking. For editing, click on Edit button. Following screen will appear in which all fields will be populated based on previous entry.

| वेट<br>V<br>V<br>VAT        |                                                                                                    |              |                      | Depar<br>Go      | tment of To<br>vernment of         | rade and T<br>N.C.T. of De | laxes       |                                  |               | AX<br>RUST<br>RANS | r<br>Sparency |
|-----------------------------|----------------------------------------------------------------------------------------------------|--------------|----------------------|------------------|------------------------------------|----------------------------|-------------|----------------------------------|---------------|--------------------|---------------|
| T-2                         |                                                                                                    |              |                      |                  |                                    |                            |             |                                  |               |                    |               |
| T-2 Entry Revise T2         | GR U                                                                                                    | pdation      | History T2           | 2 Mobile Re      | gistration for SMS 1               | T2 Data                    |             |                                  |               |                    |               |
| Inv<br>Edit Delete SA       | oice No                                                                                                    | /01          | Invoice I            | Date Invo        | bice Value                         | GR Date                    | Mode of     | Transport                        | Vehicle N     | o GR No            | /oo           |
|                             | 118/12-13/                                                                                                    | /01          | 22-02-20             | 14               | 0000                               | 0 22-02-2014               | by Road     |                                  | DLIP-0700     | 00/222             | ,00           |
| Invoice Details             |                                                                                                    |              |                      | _                |                                    |                            |             | Total Invoice                    |               |                    |               |
| Invoice No:*                | SATYA/1                                                                                                    | 12-13/01     |                      |                  | Invoice Date                       | :* 22-02-2014              |             | Amount(Includ<br>CST & freight e | ling<br>tc)*  |                    | 80000         |
| Purchase Type:*             | C-Form                                                                                                    |              |                      |                  | <ul> <li>If Others, Ple</li> </ul> | ase Specify Pu             | rchase Type | :                                |               |                    |               |
| Identity of Supplier        | 0102456                                                                                                    | 790          |                      | 7                |                                    |                            |             |                                  |               |                    |               |
| Name :*                     | DRASHA                                                                                                    | NT KUMA      | RIAIN                |                  |                                    |                            |             |                                  |               |                    |               |
| Nume .                      | A                                                                                                    |              |                      |                  |                                    |                            |             |                                  |               |                    |               |
| Address :*                  | <u> </u>                                                                                                    |              |                      |                  | 11                                 |                            |             |                                  |               |                    |               |
| Mobile No. of<br>Supplier:* | 9891245                                                                                                    | 859          |                      |                  |                                    |                            |             |                                  |               |                    |               |
| State :*                    | Bihar                                                                                                    |              |                      | •                |                                    |                            |             |                                  |               |                    |               |
| City :*                     | DELHI                                                                                                    |              |                      |                  |                                    |                            |             |                                  | Remaining T   | ime : 01:59:38     | 8 Reset       |
| Goods Arrival Detail:       |                                                                                                    |              |                      |                  |                                    |                            |             |                                  |               |                    |               |
| Date on which Goods a       | re likely t                                                                                                    | o enter D    | elhi: <b>* 09</b> -0 | 03-2014          |                                    |                            |             |                                  |               |                    |               |
| Date on which Goods e       | ntered De                                                                                                    | elhi(To b    | e filled if r        | evised T-2 for   | m is submitted                     | within 24 hrs o            | of entry of | goods into Delh                  | i):           |                    |               |
| Commodity Details           |                                                                                                    |              |                      |                  |                                    |                            |             |                                  |               |                    |               |
| Name of Commodity*          | Select                                                                                                    |              |                      |                  |                                    |                            | T           |                                  |               |                    |               |
| If Others, Please Speci     | fv(Commo                                                                                                    | odity):      |                      |                  |                                    |                            |             |                                  |               |                    |               |
| Delhi VAT Pate*             | Quantity                                                                                                    | linit        | *(If Other           |                  | ify Unit)                          | Price n                    | or Unit     | Amount/Evolu                     | ding CST & Er | aight atc\*        |               |
| Select T                    |                                                                                                    | Sol          |                      | •                |                                    | File p                     |             |                                  | Add More      | eightetej          |               |
| Select                      |                                                                                                    | Je           | eu.                  |                  |                                    |                            |             |                                  |               |                    |               |
| S.No.                       | Name o                                                                                                    | EII MS (81   | anty<br>4005)        |                  | Deini VAT Rat                      | e                          |             | Unit                             | Price/unit    | 500.00             | INC<br>5000.0 |
| -                           | Anari                                                                                                    | 121110 (01   |                      |                  | 5                                  |                            | 10100       | 1.9                              |               | Total Amou         | nt : 5000.0   |
|                             | By     By     By  By     By     By | By R         | oad From I           | NCR in Non       | O Thro                             | ough 🔍 By                  | O Thro      | ugh 🔍 Bv                         | O Through     | New                | Vehicle       |
| Mode of Transport:*         | Road                                                                                                    | Comme        | rcial Vehic          | le               | Courier                            | Train                      | Pipeline    | e Air                            | Internet      | for Sale           |               |
| Dispatch Details            |                                                                                                    |              |                      |                  |                                    |                            |             |                                  |               |                    |               |
| Place of Dispatch of Go     | ods :*                                                                                                    |              |                      |                  | Gurgaon                            |                            |             |                                  |               |                    |               |
| Place of Delivery of Go     | ods :*                                                                                                    |              |                      |                  | Delhi                              |                            |             |                                  |               |                    |               |
| Identity of Transpor        | ter                                                                                                    |              |                      |                  |                                    |                            |             |                                  |               |                    |               |
| Name of Carrier:*           | Satya Tra                                                                                                    | ansport      |                      |                  |                                    |                            |             |                                  |               |                    |               |
|                             | ss                                                                                                    |              |                      |                  |                                    |                            |             |                                  |               |                    |               |
| Address :*                  | 33                                                                                                    |              |                      |                  | 1                                  |                            |             |                                  |               |                    |               |
| State :*                    | Bihar                                                                                                    |              |                      | •                |                                    |                            |             |                                  |               |                    |               |
| City :*                     | New De                                                                                                    | lhi          |                      |                  |                                    |                            |             |                                  |               |                    |               |
| Vehicle No :*               | DL1P                                                                                                    | - 878        | 0 (4 die             |                  |                                    |                            |             |                                  |               |                    |               |
| Mobile No. of               | 98989898                                                                                                    | 398          | ( , site             |                  |                                    |                            |             |                                  |               |                    |               |
| Driving License No.         | 08/222/0                                                                                                    | 00           |                      |                  |                                    |                            |             |                                  |               |                    |               |
| GR/Airway/RR/Courie         | r                                                                                                    |              |                      |                  |                                    |                            |             |                                  |               |                    |               |
| Receipt:                    | S                                                                                                    |              |                      |                  |                                    |                            |             |                                  |               |                    |               |
| Date of GR :                | 22-02-20                                                                                                    | 14           |                      |                  |                                    |                            |             |                                  |               |                    |               |
| Instruction: For each Invo  | ice, a separ                                                                                                    | rate T-2 foi | rm has to be         | filled by each D | ealer.                             |                            |             |                                  |               |                    |               |
|                             |                                                                                                    |              |                      |                  | Update &                           | Preview                    |             |                                  | Pomaining     | Time • 01-5        | 8-53 Rec      |

Fig 9

## **Revising T2**

Step 1: For Revising, click on the 'Revise T-2'.

Step 2: Enter the T2 Reference number, Reason and click on the "Next" button. The process of revising T2 from now onwards is same as filing original T2.

| 🗋 autho.dvat.gov.in/gms/After | _oginT2.aspx              |                                                                              |                           |        |     |   | Q |
|-------------------------------|---------------------------|------------------------------------------------------------------------------|---------------------------|--------|-----|---|---|
| Welcome M/                    | s Rajesh Traders Pvt. (07 | 99999999)                                                                    | 90155303650314            | 1 of 1 | ~ ~ | × | - |
| र्घ<br>VAT                    |                           | Department of Trade and Taxes<br>Government of N.C.T. of Delhi               | AX<br>RUST<br>RANSPARENCY |        |     |   |   |
| Invoic                        | e Revised T2              |                                                                              |                           |        |     |   |   |
| T-2 Entry<br>Enter ID: *      | Revise 🖌 GR Updatio       | History T2 Mobile Registration for SMS T2 Data 90155303650314 Chance in data |                           |        |     |   |   |
| Reason: *                     |                           |                                                                              |                           |        |     |   |   |
| Date:                         |                           | 07-03-2014<br>Nost                                                           |                           |        |     |   |   |
|                               |                           |                                                                              |                           |        |     |   |   |

| <b>तै</b> ट                                                                                                    | Traders Pvt.(07999999                                                                                                    | 999)                                                                                                    |                                       |                                          |                                     |                                                                        | Home                                                          | e Logo                                      |
|----------------------------------------------------------------------------------------------------|----------------------------------------------------------------------------------------------------|----------------------------------------------------------------------------------------------------|---------------------------------------|------------------------------------------|-------------------------------------|------------------------------------------------------------------------|---------------------------------------------------------------|---------------------------------------------|
| V<br>VAT                                                                                                    |                                                                                                    | Departme<br>Goverr                                                                                                    | ent of Trade an<br>iment of N.C.T. of | d Taxes<br>Delhi                         | 6                                   |                                                                        | AX<br>RUST<br>RANS                                            | r<br>Sparenc                                |
| Revise T-2                                                                                                    |                                                                                                    |                                                                                                    |                                       |                                          |                                     |                                                                        |                                                               |                                             |
| T-2 Entry Revise T2                                                                                                    | GR Updation His                                                                                                    | tory T2 Mobile Registration fo                                                                                           | r SMS T2 Data                         |                                          |                                     |                                                                        |                                                               |                                             |
| Invoice Details                                                                                                    |                                                                                                    |                                                                                                    |                                       |                                          |                                     |                                                                        |                                                               |                                             |
| Invoice No:*                                                                                                    | 54545                                                                                                    | Invoice                                                                                                    | e Date : <b>* 07-03-2014</b>          |                                          | Total Invoice<br>Amount(Including ( | CST &                                                                  |                                                               | 6556781                                     |
| Purchase Type:*                                                                                                    | Import From Outside                                                                                                    | India 🔻 If Othe                                                                                                    | rs.Please Specify Purd                | nase Type:                               | Treight etc)                        |                                                                        |                                                               |                                             |
| dentity of Supplier                                                                                                    |                                                                                                    |                                                                                                    | ,,                                    |                                          |                                     |                                                                        |                                                               |                                             |
| IN:                                                                                                    | 07390105842                                                                                                    |                                                                                                    |                                       |                                          |                                     |                                                                        |                                                               |                                             |
| lame :*                                                                                                    | BAM                                                                                                    |                                                                                                    |                                       |                                          |                                     |                                                                        |                                                               |                                             |
| Address :*                                                                                                    | DIU                                                                                                    |                                                                                                    |                                       |                                          |                                     |                                                                        |                                                               |                                             |
| Aobile No. of                                                                                                    | 5620406546                                                                                                    | //                                                                                                    |                                       |                                          |                                     |                                                                        |                                                               |                                             |
| supplier:                                                                                                    | Domon and Diu                                                                                                    |                                                                                                    |                                       |                                          |                                     |                                                                        |                                                               |                                             |
| tate.                                                                                                    | Daman and Did                                                                                                    |                                                                                                    |                                       |                                          |                                     |                                                                        |                                                               |                                             |
| ity :**<br>Saada Aminal Dataili                                                                                                    |                                                                                                    |                                                                                                    |                                       |                                          |                                     |                                                                        |                                                               |                                             |
| oods Arrival Detail:                                                                                                    | :<br>ra likalu ta antar Dalhir                                                                                                    | 20.02.2014                                                                                                    |                                       |                                          |                                     |                                                                        |                                                               |                                             |
| ate on which doods a                                                                                                    | sie inkely to enter beint.                                                                                                    | 20-03-2014                                                                                                    |                                       |                                          |                                     |                                                                        | 1                                                             |                                             |
| Date on which Goods e                                                                                                    | entered Delhi(To be fille                                                                                                    | ed if revised 1-2 form is subm                                                                                           | itted within 24 hrs of (              | entry of good                            | is into Delni):*  20-03             | 3-2014                                                                 |                                                               |                                             |
| Commodity Details                                                                                                    | Calast                                                                                                    |                                                                                                    |                                       | -                                        |                                     |                                                                        |                                                               |                                             |
| Name of Commounty                                                                                                    | select                                                                                                    |                                                                                                    |                                       |                                          |                                     |                                                                        |                                                               |                                             |
|                                                                                                    |                                                                                                    |                                                                                                    |                                       |                                          |                                     |                                                                        |                                                               |                                             |
| Delhi VAT Rate*                                                                                                    | Quantity* Unit*(                                                                                                    | If Others, Please Specify Unit                                                                                           | ) Price                               | e per Unit                               | Amount(Excludi                      | ng CST & Frei                                                          | ight etc)*                                                    |                                             |
| Delhi VAT Rate*<br>Select ▼                                                                                                    | Quantity* Unit*(                                                                                                    | If Others, Please Specify Unit                                                                                           | :) Price                              | e per Unit                               | Amount(Excludi                      | ng CST & Frei<br>Add Mare                                              | ight etc)*                                                    |                                             |
| Delhi VAT Rate*<br>Select ▼<br>S.No.                                                                                                    | Quantity* Unit*( Select Name of Commodity                                                                                                    | If Others, Please Specify Unit                                                                                           | ) Price                               | e per Unit                               | Amount(Excludi                      | ng CST & Frei<br>Add Mare<br>Price/unit                                | ight etc)* Amount                                             |                                             |
| Delhi VAT Rate*<br>Select  S.No.<br>Delete 1                                                                                                    | Quantity* Unit*( Select Name of Commodity WOODEN BOXES (819)                                                                                                    | If Others, Please Specify Unit<br>t<br>000)<br>5                                                                         | :) Price                              | e per Unit Quantity 11.00                | Amount(Excludi                      | ng CST & Frei<br>Add Mare<br>Price/unit                                | ight etc)*<br>Amount<br>0000.00 1:                            | 10000.00                                    |
| Delhi VAT Rate*<br>Select V<br>S.No.<br>Delete 1<br>Vode of Transport:*                                                                                                    | Quantity* Unit*( Select Name of Commodity WOODEN BOXES (819 By  By By Road                                                                                                    | If Others, Please Specify Unit<br>t  Do  000)  From NCR in Non Commercial                                                | e) Price                              | Quantity<br>11.00                        | Amount(Excludi                      | ng CST & Frei<br>Add Mare<br>Price/unit<br>1<br>O Through              | Amount<br>0000.00 1:<br>Total Amount : 1<br>Qui New Veh       | 10000.0<br>10000.0<br>icle for              |
| Delhi VAT Rate*<br>Select V<br><u>S.No.</u><br>Delete 1<br>Vode of Transport:*                                                                                                    | Quantity* Unit*( Select Name of Commodity WOODEN BOXES (819 By  By By Road Road Vehicle                                                                                                    | If Others, Please Specify Unit<br>t 000) 5 From NCR in Non Commercial                                                    | elhi VAT Rate                         | Quantity<br>11.00<br>By OTh<br>Pipeli    | Amount(Excludi                      | ng CST & Frei<br>Add M. re<br>Price/unit<br>1<br>O Through<br>Internet | Amount<br>0000.00 1:<br>Total Amount : 1<br>O New Veh<br>Sale | 10000.00<br>10000.0<br>icle for             |
| Delhi VAT Rate*<br>Select V<br>S.No.<br>Delete 1<br>Wode of Transport:*<br>Dispatch Details                                                                                                    | Quantity* Unit*(<br>Select<br>Name of Commodity<br>WOODEN BOXES (819<br>By  By By Road<br>Road Vehicle                                                                                                    | If Others, Please Specify Unit<br>t 000) 5 From NCR in Non Commercial                                                    | elhi VAT Rate                         | Quantity<br>11.00                        | Amount(Excludi                      | ng CST & Frei<br>Add M. re<br>Price/unit<br>1<br>O Through<br>Internet | ight etc)* Amount 0000.00 1: Total Amount : 1 ONew Veh Sale   | 10000.0<br>10000.0<br>icle for              |
| Delhi VAT Rate*<br>Select  S.No. Delete 1 Vode of Transport:* Dispatch Details Place of Dispatch of Go                                                                                                    | Quantity* Unit*(<br>Select<br>Name of Commodity<br>WOODEN BOXES (819<br>By ® By Road<br>Road Vehicle                                                                                                    | If Others, Please Specify Unit<br>tt                                                                                     | elhi VAT Rate                         | Quantity<br>11.00<br>By OTh<br>n Pipeli  | Amount(Excludi                      | ng CST & Frei<br>Add Incre<br>Price/unit<br>1<br>O Through<br>Internet | ight etc)* Amount 0000.00 1: Total Amount : 1 ONew Veh Sale   | <mark>10000.0</mark><br>10000.0<br>icle for |
| Delhi VAT Rate*<br>Select V<br>Delete 1<br>Mode of Transport:*<br>Dispatch Details<br>Place of Dispatch of Go<br>Place of Delivery of Go                                                                                                    | Quantity* Unit*(<br>Select<br>Name of Commodity<br>WOODEN BOXES (819<br>By ® By Road<br>Road Vehicle                                                                                                    | If Others, Please Specify Unit<br>tt                                                                                     | elhi VAT Rate                         | Quantity<br>11.00<br>By OTh<br>n Pipeli  | Amount(Excludi                      | ng CST & Frei<br>Add More<br>Price/unit<br>1<br>O Through<br>Internet  | ight etc)* Amount 0000.00 1: Total Amount : 1 © New Veh Sale  | 10000.0<br>10000.0<br>icle for              |
| Delhi VAT Rate*<br>Select  S.No.<br>Delete 1 Mode of Transport:* Dispatch Details Place of Dispatch of Go Place of Delivery of Go Identity of Transport                                                                                                    | Quantity* Unit*(<br>Select<br>Name of Commodity<br>WOODEN BOXES (819<br>By  By By Road<br>Road Vehicle<br>boods :*<br>boods :*<br>ter                                                                                                    | If Others, Please Specify Unit<br>tt                                                                                     | elhi VAT Rate                         | Quantity<br>11.00<br>By Th<br>Pipeli     | Amount(Excludi                      | ng CST & Frei<br>Add Mare<br>Price/unit<br>1<br>O Through<br>Internet  | ight etc)* Amount 0000.00 1: Total Amount : 1 New Veh Sale    | 10000.0<br>10000.0<br>icle for              |
| Delhi VAT Rate*<br>Select  S.No.<br>Delete 1 Mode of Transport:* Dispatch Details Place of Dispatch of Go Place of Delivery of Go Identity of Transport Name:*                                                                                                    | Quantity* Unit*(<br>Select<br>Name of Commodity<br>WOODEN BOXES (819<br>By ® By Road<br>Road Vehicle<br>boods :*<br>boods :*<br>ter<br>sonu Kumar                                                                                                    | If Others, Please Specify Unit<br>tt                                                                                     | e) Price                              | Quantity<br>11.00<br>By Th<br>Pipeli     | Amount(Excludi                      | ng CST & Frei<br>Add Mare<br>Price/unit<br>1<br>O Through<br>Internet  | ight etc)* Amount 0000.00 1: Total Amount : 1 New Veh Sale    | 10000.0<br>10000.0<br>icle for              |
| Delhi VAT Rate*<br>Select  S.No.<br>Delete 1<br>Mode of Transport:*<br>Dispatch Details<br>Place of Dispatch of Go<br>Place of Delivery of Go<br>Identity of Transport<br>Name:*                                                                                                    | Quantity* Unit*(<br>Select<br>Name of Commodity<br>WOODEN BOXES (819<br>By  By By Road<br>Road Vehicle<br>boods :*<br>boods :*<br>ter<br>sonu Kumar<br>Ganesh Nagar                                                                                                    | If Others, Please Specify Unit<br>tt                                                                                     | e) Price                              | Quantity<br>11.00<br>By OTh<br>n Pipeli  | Amount(Excludi                      | ng CST & Frei<br>Add More<br>Price/unit<br>0 Through<br>Internet       | ight etc)* Amount 0000.00 1: Total Amount : 1 ONew Veh Sale   | 10000.0<br>10000.0<br>icle for              |
| Delhi VAT Rate*<br>Select  S.No.<br>Delete 1 Vode of Transport:* Dispatch Details Place of Dispatch of Go Place of Delivery of Go Cldentity of Transport Name:* Address :* State :*                                                                                                    | Quantity* Unit*(<br>Select<br>Name of Commodity<br>WOODEN BOXES (819<br>By  By By Road<br>Road Vehicle<br>bods :*<br>bods :*<br>sonu Kumar<br>Ganesh Nagar<br>Delhi                                                                                                    | If Others, Please Specify Unit<br>ct                                                                                     | e) Price                              | Quantity<br>11.00<br>By Th<br>Pipeli     | Amount(Excludi                      | ng CST & Frei<br>Add Mure<br>Price/unit<br>0 Through<br>Internet       | ight etc)* Amount 0000.00 1: Total Amount : 1 New Veh Sale    | 10000.0<br>10000.0<br>icle for              |
| Delhi VAT Rate* Select Select Solution Solution    | Quantity* Unit*(<br>Select<br>Name of Commodity<br>WOODEN BOXES (819<br>By ® By Road<br>Road Vehicle<br>boods :*<br>boods :*<br>boods :*<br>boods :*<br>conu Kumar<br>Ganesh Nagar<br>Delhi<br>Delhi                                                                                                    | If Others, Please Specify Unit<br>ct   Do<br>000)  5  From NCR in Non Commercial  Delhi  Delhi                           | e) Price                              | Quantity<br>11.00<br>By Th<br>n Pipeli   | Amount(Excludi                      | ng CST & Frei<br>Add Mare<br>Price/unit<br>① Through<br>Internet       | ight etc)* Amount 0000.00 1: Total Amount : 1 New Veh Sale    | 10000.0                                     |
| Delhi VAT Rate* Select Select Solution Solution    | Quantity* Unit*(<br>Select<br>Name of Commodity<br>WOODEN BOXES (819<br>By ® By Road<br>Road Vehicle<br>boods :*<br>boods :*<br>boods :                                                                                 | If Others, Please Specify Unit<br>ct   Do 000)  5 From NCR in Non Commercial  Delhi Delhi  Commercial  (4 digits number) | e) Price                              | Quantity<br>11.00<br>By Th<br>Pipeli     | Amount(Excludi                      | ng CST & Frei<br>Add Mare<br>Price/unit<br>① Through<br>Internet       | ight etc)* Amount 0000.00 1: Total Amount : 1 New Veh Sale    | 10000.0                                     |
| Delhi VAT Rate*<br>Select  S.No.<br>Delete 1<br>Mode of Transport:*<br>Dispatch Details<br>Place of Dispatch of Go Place of Delivery of Go Identity of Transport Name:*<br>Address :*<br>State :*<br>City :*<br>Vehicle No :*<br>Mobile No. of driver:*                                                                                                    | Quantity* Unit*(<br>Select<br>Name of Commodity<br>WOODEN BOXES (819<br>By ® By Road<br>Road Vehicle<br>bods :*<br>bods :* | If Others, Please Specify Unit<br>ct   Do  Do  Do  S  From NCR in Non Commercial  Delhi  Delhi  (4 digits number)        | e) Price                              | Quantity<br>11.00<br>By Th<br>n Pipeli   | Amount(Excludi                      | ng CST & Frei<br>Add More<br>Price/unit<br>① Through<br>Internet       | ight etc)* Amount 0000.00 1: Total Amount : 1 New Veh Sale    | 10000.0<br>10000.0<br>icle for              |
| Delhi VAT Rate* Select  Select  S.No. Delete 1 Mode of Transport:* Dispatch Details Place of Dispatch of Go Place of Delivery of Go Identity of Transport Name:* Address :* State :* City :* Vehicle No :* Mobile No. of driver:* Driving Licence No *                                                                                                    | Quantity* Unit*(<br>Select<br>Name of Commodity<br>WOODEN BOXES (819<br>By ® By Road<br>Road Vehicle<br>Coods :*<br>Coods :*<br>Coods :                                                                                 | If Others, Please Specify Unit<br>ct   Do  Do  Do  S  From NCR in Non Commercial  Delhi  Delhi  (4 digits number)        | e) Price                              | Quantity<br>11.00<br>By Th<br>Pipeli     | Amount(Excludi                      | ng CST & Frei<br>Add More<br>Price/unit<br>① Through<br>Internet       | ight etc)* Amount 0000.00 1: Total Amount : 1 New Veh Sale    | 10000.0<br>10000.0<br>icle for              |
| Delhi VAT Rate* Select  Select  S.No. Delete 1 Mode of Transport:* Dispatch Details Place of Dispatch of Go Place of Delivery of Go Identity of Transport Name:* Address :* State :* City :* Vehicle No :* Mobile No. of driver:* Driving License No.* GR/Airway/RR/Courie Receivt:                                                                                                    | Quantity* Unit*(<br>Select<br>Name of Commodity<br>WOODEN BOXES (819<br>By ® By Road<br>Road Vehicle<br>Coods :*<br>Coods :*<br>Coods :                                                                                 | If Others, Please Specify Unit<br>ct   Do<br>000)  5  From NCR in Non Commercial  Delhi  Delhi  (4 digits number)        | e) Price                              | e per Unit Quantity 11.00 By Th n Pipeli | Amount(Excludi                      | ng CST & Frei<br>Add Mare<br>Price/unit<br>① Through<br>Internet       | ight etc)* Amount O000.00 I: Total Amount : 1 New Veh Sale    | 10000.00<br>10000.0<br>icle for             |
| Delhi VAT Rate*<br>Select  Select Select Selec | Quantity* Unit*(<br>Select<br>Name of Commodity<br>WOODEN BOXES (819<br>By ® By Road<br>Road Vehicle<br>bods :*<br>ter<br>sonu Kumar<br>Ganesh Nagar<br>Delhi<br>Delhi<br>AS785As - 7842<br>99898<br>rr                                                                                                    | If Others, Please Specify Unit<br>ct   Do<br>000)  5  From NCR in Non Commercial  Delhi  Delhi  (4 digits number)        | c) Price                              | e per Unit Quantity 11.00 By Th n Pipeli | Amount(Excludi                      | ng CST & Frei<br>Add hure<br>Price/unit<br>① Through<br>Internet       | ight etc)* Amount 0000.00 1: Total Amount : 1 ONew Veh Sale   | 10000.00                                    |

|                                                                                                    | Do                                           | artmont      | of Trado       | and T      | 2205     |                              |                                  |
|----------------------------------------------------------------------------------------------------|----------------------------------------------|--------------|----------------|------------|----------|------------------------------|----------------------------------|
|                                                                                                    | De                                           | Governme     | ent of N C 1   | of Dell    | hi       |                              | RUST                             |
|                                                                                                    |                                              |              |                |            | 44)<br>  |                              |                                  |
|                                                                                                    |                                              |              |                |            |          |                              |                                  |
| المربع أهري أهري أهري أهرين أحرم أهرين أطر                                                                                    | and and and and an                           | Departme     | nt of Trade an | d Taxes    | Di Car   | m m man have                 | and as to as the areast as the   |
|                                                                                                    |                                              | Governm      | nent of NCT of | Delhi      |          |                              | are are are are are              |
|                                                                                                    | and out out out out out                      | Constants of | Form T-2       | on a on a  | and are  | and a set of an and and and  |                                  |
| TIN :                                                                                                    | 07999999999                                  |              | Name :         |            | 55       |                              |                                  |
| Address :                                                                                                    | 170 NEW ASHOK NA                             | GAR NOIDA    | 110096         |            |          |                              | and and and and and              |
| Invoice/Delivery Note Details:-                                                                                               |                                              |              |                |            |          |                              |                                  |
| Invoice/Delivery Note No:                                                                                                    | 54545                                        |              | Invoice        | Date :     | 07-0     | 3-2014                       | and the deal were deal           |
| Total Invoice Amount(including CST<br>& freight etc.):                                                                        | 6556781                                      |              |                |            |          |                              |                                  |
| Purchase Type :                                                                                                    | Import From Outsid                           | le India     |                |            |          |                              | and and and and and              |
| Identity of Supplier :-                                                                                                    |                                              |              |                |            |          |                              |                                  |
| TIN: " " " " " " " " " " "                                                                                                    | 07390105842                                  |              |                |            |          |                              | are and a count are a count      |
| Name :                                                                                                    | RAM                                          |              |                |            |          |                              | でき やた やち やた やち                   |
| Address :                                                                                                    | DIU                                          |              |                |            |          |                              | and and and and the              |
| Mobile No. :                                                                                                    | 5620406546                                   |              |                |            |          |                              | read over and and and and        |
| City :                                                                                                    | Diu                                          |              |                |            |          |                              | and and and and and              |
| Goods Arrival Detail: -                                                                                                    |                                              |              |                |            |          |                              |                                  |
| Date on which Goods are likely to enter Delhi:                                                                                | 20-03-2014                                   |              |                |            |          |                              |                                  |
| Date on which Goods entered Delhi                                                                                             | i: 20-03-2014                                |              |                |            |          |                              | and areas and areas and          |
| State: of other of other                                                                                                    | Daman and Diu                                |              |                |            |          |                              | are are are are are              |
| List of Commodities:-                                                                                                    |                                              |              |                |            |          |                              |                                  |
| S.No Name of Commodity                                                                                                    | Delhi VAT Rate                               | Quantity     | Unit Prid      | e Per Unit | (Rs)     | Amount(Excluding CST &       | Freight etc)                     |
| 1 WOODEN BOXES (819000)                                                                                                    | 5 M 20 20 20 20                              | 11.00        | Meter          | CO'st Cost | 10000.00 | D. & D. Y. D. Der, Der, Der, | 110000.00                        |
| Dispatch Details :-                                                                                                    |                                              |              |                |            |          |                              | est blans formel bland bland b   |
| Place of Dispatch of Goods :                                                                                                  | Delhi                                        |              |                |            |          |                              |                                  |
| Place of Delivery of Goods :                                                                                                  | Delhi                                        |              |                |            |          |                              | and we ash ash ash               |
| dentity of Transporter :-                                                                                                    |                                              |              |                |            |          |                              | INTERNATION AND ADDRESS          |
| vode of Transport:                                                                                                    | By Road From NCR                             | n Non Comm   | ercial Vehicle |            |          |                              | Carl Carl Carl Carl              |
| Name:                                                                                                    | sonu Kumar                                   |              |                |            |          |                              | owher on hit maket on at out of  |
| Address :                                                                                                    | Ganesh Nagar                                 |              |                |            |          |                              | out of an all out of ment on his |
| 1                                                                                                    | Delhi                                        |              |                |            |          |                              | and and and and and              |
| City :                                                                                                    |                                              |              |                |            |          |                              | on the second on the only        |
| City :<br>State :                                                                                                    | Delhi                                        |              |                |            |          |                              | 4. 4. 6. 6. 6. 6.                |
| City :<br>State :<br>Vehicle No :                                                                                             | Delhi<br>AS785As-7842                        |              |                |            |          |                              | 2014 2014 2014 2014 2014 2014 1  |
| City :<br>State :<br>Vehicle No :<br>Mobile No. of Driver:                                                                    | Delhi<br>AS785As-7842<br>9841163221          |              |                |            |          |                              | and and and and and and          |
| City :<br>State :<br>Vehicle No :<br>Mobile No. of Driver:<br>Driving License No. of Driver:                                  | Delhi<br>AS785As-7842<br>9841163221<br>99898 |              |                |            |          |                              |                                  |
| City :<br>State :<br>Vehicle No ;<br>Mobile No. of Driver:<br>Driving License No. of Driver:<br>3R/Airway/RR/Courier Receipt: | Delhi<br>AS785As-7842<br>9841163221<br>99898 |              |                |            |          |                              |                                  |

|                                               | 2                                         |                                | - 4 T       | ale and Taxa                          |                               |                                                                                                    |
|-----------------------------------------------|-------------------------------------------|--------------------------------|-------------|---------------------------------------|-------------------------------|----------------------------------------------------------------------------------------------------|
|                                               | De                                        | Governme                       | ent of N    | .C.T. of Delhi                        |                               | AX<br>RUST<br>RANS                                                                                                    |
| ort T2                                        |                                           |                                |             |                                       |                               |                                                                                                    |
| a a a a a a a a a a                           | 5 5 5 G                                   | E. E. 2                        | <           | 10° 0° 0° 0° 0°                       |                               |                                                                                                    |
|                                               |                                           |                                |             |                                       |                               | 3840314                                                                                                    |
|                                               |                                           |                                |             |                                       |                               |                                                                                                    |
|                                               |                                           | Departme                       | ent of Trac | le and Taxes                          |                               | and and and                                                                                                    |
|                                               |                                           | Govern                         | nent of N   | CT of Delhi                           |                               | and the state of the state                                                                                                    |
|                                               |                                           |                                | Form T-     | 2                                     |                               |                                                                                                    |
| Type :                                        | Revised                                   | 1 00 1 00 1 00<br>00 1 00 1 00 | a dife di   | s provide provide provide provide and | man man man man man man       | and proved for the former                                                                                                    |
| Previous Ref Id :                             | 9015530365                                | 0314                           |             |                                       |                               | and an a second                                                                                                    |
| Submission Id :                               | 9015530384                                | 0314                           |             | Submission Date :                     | 07-03-2014                    | A CAR CAR ON C                                                                                                    |
| TIN :                                         | 0799999999                                | 19                             |             | Name : Name                           | OSS OF ON ON ON               | AT ON AT OWNER OWNER                                                                                                    |
| Address :                                     | 170 NEW A                                 | SHOK NAGAR                     | NOIDA 11    | 0096                                  |                               | and and and prati                                                                                                    |
| Invoice/Delivery Note Details:-               |                                           |                                |             |                                       |                               |                                                                                                    |
| Invoice/Delivery Note No:                     | 54545                                     |                                |             | Invoice Date :                        | 07-03-2014                    | and grant grant grant                                                                                                    |
| Total Invoice Amount(including CS             | 6556781                                   |                                |             |                                       |                               | in other and and a                                                                                                    |
| etc.):                                        | and the main and and                      | 19 9 9                         | CON ON      |                                       |                               | 3 2 3 2 3 2 3                                                                                                    |
| Purchase Type :                               | Import Fro                                | n Outside Ind                  | ha kenker   |                                       |                               | 1. 4 a. 1. a. 1. a. 1. a. 1. a.                                                                                                    |
| Time the supplier -                           | 072001050                                 | 1010 000 Cas                   |             |                                       |                               | 1.01.01.01.0                                                                                                    |
| Namo :                                        | 0739010384<br>PAM                         | 2 and and an                   |             |                                       |                               | and are and are and                                                                                                    |
| Address -                                     | DIU                                       |                                |             |                                       |                               | 1 01 3 01 3 01 5 C                                                                                                    |
| Mobile No :                                   | 5620406546                                |                                |             |                                       |                               | 14 2 4 2 4 2 4 2 4 C                                                                                                    |
| City :                                        | Diu                                       |                                |             |                                       |                               | the math wath wath                                                                                                    |
| Goods Arrival Detail: -                       |                                           |                                |             |                                       |                               | 1997 - 1997 - 1997 - 1998 - 1998 - 1997 - 1997 - 19 |
| Date on which Goods are likely to e<br>Delhi: | enter 20-03-2014                          |                                |             |                                       |                               |                                                                                                    |
| Date on which Goods entered Delh              | i: 20-03-2014                             |                                |             |                                       |                               | Contraction of the                                                                                                    |
| State :                                       | Daman and                                 | Diu                            |             |                                       |                               | a man man man                                                                                                    |
| List of Commodities:-                         |                                           |                                |             |                                       |                               |                                                                                                    |
| S.No Name of Commodity                        | Delhi VAT Rate                            | Quantity                       | Unit        | Price Per Unit(Rs)                    | Amount(Excluding CST & Freigh | t etc)                                                                                                    |
| 1 WOODEN BOXES (819000)                       | 5 m m                                     | 11.00                          | Meter       | 10000.0                               |                               | 110000.00                                                                                                    |
| Dispatch Details :-                           |                                           |                                |             |                                       |                               | 100 AV 100                                                                                                    |
| Place of Dispatch of Goods :                  | Delhi                                     |                                |             |                                       |                               | and man went                                                                                                    |
| Place of Delivery of Goods :                  | Delhi Ala                                 |                                |             |                                       |                               | 10° 94 90' (94 90' 94 10' (                                                                                                    |
| Identity of Transporter :-                    | Self-self-self-self-self-self-self-self-s |                                |             |                                       |                               |                                                                                                    |
| Mode of Transport:                            | By Road Fro                               | om NCR in No                   | n Comme     | rcial Vehicle                         |                               | Nº OF ST OVAT OVAT                                                                                                    |
| Name:                                         | sonu Kuma                                 | and and an                     |             |                                       |                               | out out out out                                                                                                    |
| Address :                                     | Ganesn Na                                 | gai                            |             |                                       |                               | of the officer of the                                                                                                    |
| State -                                       | Delhi                                     |                                |             |                                       |                               | A PAR PAGE PAGE                                                                                                    |
| Vehicle No :                                  | AC785Ac 70                                | 42                             |             |                                       |                               | They have they they                                                                                                    |
| Mobile No. of Driver:                         | 9841162221                                | out out of                     |             |                                       |                               | in prist prist prist                                                                                                    |
| Driving License No. of Driver                 | 99898                                     |                                |             |                                       |                               | and and all all a                                                                                                    |
|                                               | 11010                                     |                                |             |                                       |                               | Can Grade and                                                                                                    |
| GR/Airway/RR/Courier Receipt:                 |                                           |                                |             |                                       |                               | Paul Mail Mail Ma                                                                                                    |

## **Updating GR**

Step 1: Click on the link, "GR Updation".

Step 2: List of all filed T2 comes for which GR is/are pending for updating with Edit option in first column. Now click on "Edit"

Step 3: On clicking on edit, edit changes to update and cancel button while input box appear under GR-No and GR-Date Column. Now enter the value in corresponding columns and click on update button. If you want do nothing, click on cancel button.

| Velcome M/s R         | ajesh Traders Pvt.           | (07999999999)                      |                                   |                         |            | Home Log                |
|-----------------------|------------------------------|------------------------------------|-----------------------------------|-------------------------|------------|-------------------------|
| वैट<br>V<br>VAT       |                              | Departr<br>Gove                    | ment of Trade<br>ernment of N.C.T | and Taxes<br>. of Delhi |            | AX<br>RUST<br>RANSPAREN |
| GR-Det                | ails Upda<br>vise T2 GR Upda | tion History T2 Mobile Registratio | n for SMS T2 Data                 |                         |            |                         |
|                       | Id                           | Supplier Name                      | Submission Date                   | GR-No.                  | GR-Date.   | Туре                    |
| <u>Edit</u>           | 90110000030812               | sdf                                | 31-08-2012                        |                         |            | Origi                   |
| <u>Edit</u>           | 90110000040812               | fgh                                | 31-08-2012                        |                         |            | Origi                   |
| <u>Edit</u>           | 90110003940912               | XYZ                                | 29-09-2012                        |                         |            | Origi                   |
| <u>Edit</u>           | 90110016351012               | dasdas                             | 06-10-2012                        |                         |            | Origi                   |
| <u>Edit</u>           | 90110068411012               | DEEPSUN CABLE (INDIA) PVT. LTD.    | 17-10-2012                        |                         |            | Origi                   |
| Edit                  | 90110118271012               | dasdas                             | 26-10-2012                        |                         |            | Origi                   |
| <u>dit</u>            | 90110256851212               | Mr. Shukla                         | 29-12-2012                        |                         |            | Origi                   |
| dit                   | 90111795200413               | namte ankit                        | 11-04-2013                        |                         |            | Origi                   |
| <u>idit</u>           | 90112252560513               | jhghjkhjk                          | 06-05-2013                        |                         |            | Origi                   |
| <u>Edit</u>           | 90112255840413               | FFFFF                              | 16-04-2013                        |                         |            | Origi                   |
| <u>dit</u>            | 90114634690513               | name                               | 09-05-2013                        |                         |            | Origi                   |
| <u>idit</u>           | 90115107240613               | bikram                             | 24-06-2013                        |                         |            | Origi                   |
| <u>Edit</u>           | 90152022660713               | asdsadsdsad                        | 24-07-2013                        |                         |            | Origi                   |
| <u>Edit</u>           | 90155301670314               | fhjjggjh hbkjhjk                   | 06-03-2014                        |                         |            | Revis                   |
| Edit                  | 90155301840314               | Satya                              | 06-03-2014                        |                         |            | Origi                   |
| <u> Update Cancel</u> | 90155303650314               | NARESH GUPTA                       | 07-03-2014                        | 214898                  | 19-03-2014 | Origi                   |
|                       |                              |                                    |                                   |                         |            |                         |

|                   | \$                | Department of<br>Government     | Department of Trade and Taxes<br>Government of N.C.T. of Delhi |        |          |          |
|-------------------|-------------------|---------------------------------|----------------------------------------------------------------|--------|----------|----------|
| ! Da <sup>+</sup> | ta Updated Succes | sfully                          |                                                                |        |          |          |
| T-2 En            | Itry Revise T2 CA | Supplier Name                   | Data<br>Submission Date                                        | GR-No. | GR-Date. | Туре     |
| Edit              | 90110000030812    | sdf                             | 31-08-2012                                                     |        |          | Original |
| Edit              | 90110000040812    | fgh                             | 31-08-2012                                                     |        |          | Original |
| Edit              | 90110003940912    | XYZ                             | 29-09-2012                                                     |        |          | Original |
| Edit              | 90110016351012    | dasdas                          | 06-10-2012                                                     |        |          | Original |
| Edit              | 90110068411012    | DEEPSUN CABLE (INDIA) PVT. LTD. | 17-10-2012                                                     |        |          | Original |
| Edit              | 90110118271012    | dasdas                          | 26-10-2012                                                     |        |          | Original |
| Edit              | 90110256851212    | Mr. Shukla                      | 29-12-2012                                                     |        |          | Original |
| Edit              | 90111795200413    | namte ankit                     | 11-04-2013                                                     |        |          | Original |
| <u>Edit</u>       | 90112252560513    | jhghjkhjk                       | 06-05-2013                                                     |        |          | Original |
| Edit              | 90112255840413    | FFFFF                           | 16-04-2013                                                     |        |          | Original |
| <u>Edit</u>       | 90114634690513    | name                            | 09-05-2013                                                     |        |          | Original |
| Edit              | 90115107240613    | bikram                          | 24-06-2013                                                     |        |          | Original |
| <u>Edit</u>       | 90152022660713    | asdsadsdsad                     | 24-07-2013                                                     |        |          | Original |
| <u>Edit</u>       | 90155301670314    | fhjjggjh hbkjhjk                | 06-03-2014                                                     |        |          | Revised  |
| Edit              | 90155301840314    | Satya                           | 06-03-2014                                                     |        |          | Original |
| _                 |                   |                                 |                                                                |        |          |          |

# Viewing submitted T2 data

Step 1: Click on the link 'History T-2'. On click, list of T2 summary comes.

n/gms/AfterLoginT2.aspx

| बट<br>V<br>VAT                   |                      | Departme<br>Govern                  | ent of Trade a<br>ment of N.C.T. | and Taxes<br>of Delhi              |                          | AX<br>RUST<br>RANSPAR     |
|----------------------------------|----------------------|-------------------------------------|----------------------------------|------------------------------------|--------------------------|---------------------------|
| Invoice History                  | v T2                 |                                     |                                  |                                    |                          |                           |
| T 2 Ferter Barries T2 GB         | Undation History     | Achile Provint mation for SMAS TO D |                                  |                                    |                          | $\overline{}$             |
| THE FILLY REVISE 12 GR           | history 2            | NODILE REGISTRATION OF SIMIS 12 DA  |                                  |                                    |                          | Vie                       |
| Submission Id                    | Invoice/Delivery Not | te No Invoice/Delivery Not          | e Date Invoice Amou              | nt Supplier Name                   | Submission D             | ate Type Previous Referen |
| 0 90110000010314                 | 234234               | 01-08-2012                          | 43243                            | wefw                               | 06-03-2014               | Original                  |
| 0 90110000020314                 | ertee                | 01-08-2012                          | 3424                             | wer                                | 06-03-2014               | Original                  |
| 0 90110000030812                 | dfgdg                | 01-08-2012                          | 34535                            | sdf                                | 31-08-2012               | Original                  |
| 0 90110000040812                 | 46dfdfgdf            | 01-08-2012                          | 100                              | fgh                                | 31-08-2012               | Original                  |
| 0 90110000070314                 | 87979984             | 08-05-2012                          | 258957644                        | rakesh                             | 06-03-2014               | Original                  |
| 0 90110003940912                 | 13                   | 13-09-2012                          | 673490                           | XYZ                                | 29-09-2012               | Original                  |
| 0 90110016351012                 | sadf                 | 01-10-2012                          | 100000                           | dasdas                             | 06-10-2012               | Original                  |
| 0 90110068411012                 | 01reh01101           | 17-10-2012                          | 4810                             | DEEPSUN CABLE (INDIA) PVT. LTD.    | 17-10-2012               | Original                  |
| 0 90110118271012                 | 07999999999          | 09-10-2012                          | 100000                           | dasdas                             | 26-10-2012               | Original                  |
| 90110256851212<br>90144374850613 | Bkep_123<br>001      | 28-12-2012<br>16-06-2013            | 10000<br>10                      | Mr. Shukla<br>AAKASH INTERNATIONAL | 29-12-2012<br>17-06-2013 | Original<br>Original      |
| 0 90144864760613                 | 123232               | 21-06-2013                          | 100                              | jkdj                               | 21-06-2013               | Original                  |
| 0 90144864970713                 | 2323                 | 21-06-2013                          | 2123                             | ndjn                               | 24-07-2013               | Revised 9014486476071     |
| 0 90145191740613                 | 164Pa                | 22-06-2013                          | 1000                             | SSSAAA                             | 24-06-2013               | Original                  |
| 0 90145247480613                 | 164Pa                | 25-06-2013                          | 5000                             | SSSAAA                             | 25-06-2013               | Original                  |
| 0 90145262310613                 | 4568T26062013        | 25-06-2013                          | 5000                             | SSSAAA                             | 25-06-2013               | Original                  |
| 0 90150306730713                 | 164Pa                | 25-06-2013                          | 5000                             | AA                                 | 08-07-2013               | Original                  |
| 0 90151091550713                 | 123445               | 12-06-2013                          | 1000000                          | rqqm                               | 25-07-2013               | Original                  |
| 0 90152022380314                 | Invoice4             | 09-07-2013                          | 7800                             | asdasdasdasdasd                    | 06-03-2014               | Original                  |
| 0 90152022660713                 | iasaskdnksd          | 16-07-2013                          | 40000                            | asdsadsdsad                        | 24-07-2013               | Original                  |
| 0 90152052380713                 | 6789                 | 25-07-2013                          | 1000                             | test                               | 25-07-2013               | Original                  |
| 0 90155263980314                 | 12345665456          | 24-09-2013                          | 10000                            | Arun Traders                       | 01-03-2014               | Original                  |
| 0 90155264180314                 | 12345665456          | 09-11-2013                          | 10000                            | Arun Traders                       | 01-03-2014               | Revised 9011000001031     |
| 0 90155301670314                 | 5465476              | 06-03-2014                          | 55765778                         | fhjjggjh hbkjhjk                   | 06-03-2014               | Revised 9015202238031     |
| 0 90155301750314                 | 47656878             | 05-03-2014                          | 54566565                         | ggfhgfjhgjk                        | 06-03-2014               | Original                  |
| 0 90155301840314                 | Satya/12-18          | 01-03-2014                          | 80000                            | Satya                              | 06-03-2014               | Original                  |
|                                  |                      |                                     |                                  |                                    |                          |                           |

Step 2: List of T2 summary comes. For viewing complete T2, select T2 Reference No as in above picture. utho.dvat.gov.in/GMS/Admin/frmPrintOrder.aspx

|                                                             |                                  |                                        |                                                                                                    |                                | 90155303650314                                |
|-------------------------------------------------------------|----------------------------------|----------------------------------------|----------------------------------------------------------------------------------------------------|--------------------------------|-----------------------------------------------|
|                                                             |                                  | Departn<br>Govern                      | nent of Trade and Taxes<br>nment of NCT of Delhi<br>Form T-2                                                                                                    |                                |                                               |
| - <u>1997 - 1997 - 1997 - 1997 - 1997 - 1997 - 1997</u>     | and the second second            | <u>an an an an an</u><br>an an an an a | <u>en an an an an an an an an an an an an an</u>                                                                                                    | <u> </u>                       |                                               |
| ype :<br>Submission Id :                                    | 9015530365031                    | and and and and a                      | Submission Date                                                                                                    |                                |                                               |
|                                                             | 07999999999                      | and and man men of                     | Name                                                                                                    | 07 00 2014<br>cc               |                                               |
| Address                                                     | 170 NEW ASHOK                    | NAGAR NOIDA 1100                       | 196                                                                                                    | 1                              |                                               |
| nvoice/Delivery Note Details:-                              |                                  |                                        |                                                                                                    |                                |                                               |
| nvoice/Delivery Note No:                                    | 65454654                         |                                        | Invoice Date :                                                                                                    | 07-03-2014                     |                                               |
| otal Invoice Amount(including CST & freight etc.):          | 5465                             |                                        |                                                                                                    |                                |                                               |
| Purchase Type :                                             | F-Form                           |                                        |                                                                                                    |                                |                                               |
| dentity of Supplier :-                                      |                                  |                                        |                                                                                                    |                                |                                               |
| IN : " of of of or of or of or of or of or                  | 07390105842                      |                                        |                                                                                                    |                                |                                               |
| Vame :                                                      | NARESH GUPTA                     |                                        |                                                                                                    |                                |                                               |
| Address :                                                   | Goa                              |                                        |                                                                                                    |                                |                                               |
| Mobile No. :                                                | 9874565245                       |                                        |                                                                                                    |                                |                                               |
| Dity 17, 17, 16, 19, 10, 10, 10, 10, 10, 10, 10, 10, 10, 10 | Goa Goa                          |                                        |                                                                                                    |                                |                                               |
| Goods Arrival Detail: -                                     |                                  |                                        |                                                                                                    |                                |                                               |
| Date on which Goods are likely to enter Delhi:              | 19-03-2014                       |                                        |                                                                                                    |                                |                                               |
| Jate on Which Goods entered Deini:                          | 19-03-2014                       |                                        |                                                                                                    |                                |                                               |
| ist of Communities                                          | 10.10.10.009.19.19.19.1          |                                        |                                                                                                    |                                |                                               |
| No. Name of Commodity                                       | Delbi VAT Date                   | Quantity                               | Unit Price Per Unit(Pc)                                                                                                    | Amount/Excluding CST & Freight | atr1                                          |
| WOODEN BOXES (\$19000)                                      | Denni VALBate                    | 200.00                                 | Va                                                                                                    | EFA 00                         | 196200.00                                     |
| lispatch Details :-                                         | 4 CH CY CY LY CY CY              | 1000.00                                | and the second second sec | 004.00                         | 1.0.10.20.20.20.20.20.20.20.20.20.20.20.20.20 |
| Place of Dispatch of Goods                                  | n delhi an an                    |                                        |                                                                                                    |                                |                                               |
| Place of Delivery of Goods :                                | Delhi                            |                                        |                                                                                                    |                                |                                               |
| dentity of Transporter :-                                   | Contraction of the second second |                                        |                                                                                                    |                                |                                               |
| Mode of Transport                                           | By Road From NC                  | R in Non Commerci                      | al Vehicle                                                                                                    |                                |                                               |
| Jame:                                                       | sonu                             |                                        |                                                                                                    |                                |                                               |
| ddress :                                                    | Laxmi Nagar                      |                                        |                                                                                                    |                                |                                               |
| City :                                                      | Delhi                            |                                        |                                                                                                    |                                |                                               |
| tate :                                                      | Delhi                            |                                        |                                                                                                    |                                |                                               |
| /ehicle No :                                                | 565454-5465                      |                                        |                                                                                                    |                                |                                               |
| Mobile No. of Driver:                                       | 9841163221                       |                                        |                                                                                                    |                                |                                               |
| Driving License No. of Driver:                              | 841sdf                           |                                        |                                                                                                    |                                |                                               |
| GR/Airway/RR/Courier Receipt:                               |                                  |                                        |                                                                                                    |                                |                                               |
| Date of GR :                                                | o. a. a. a. a. they be the st    |                                        |                                                                                                    |                                |                                               |

### **Registration of Mobile Number for filing T2 through SMS**

Step 1: Click on Mobile Registration for SMS T-2 Data button.

Step 2: Then Enter Mobile Number and Click on Save Button.

For deleting any existing mobile number, Click on the corresponding Button "Delete".

Note: Any existing mobile number can be registered by other party after 24 hours of deletion from first party.

| ginis/Artoric                                                                      | oginT2.aspx                                                    |                                                      |                                                                           |                                                                                  |                                                                       |                      |       |
|------------------------------------------------------------------------------------|----------------------------------------------------------------|------------------------------------------------------|---------------------------------------------------------------------------|----------------------------------------------------------------------------------|-----------------------------------------------------------------------|----------------------|-------|
| Nelcome M/s                                                                        | Rajesh Traders Pvt. (079999999                                 |                                                      |                                                                           |                                                                                  |                                                                       | Home                 | Logou |
| वेट<br>Vat                                                                         |                                                                | Depa<br>G                                            | artment of Trade and Ta<br>overnment of N.C.T. of Delh                    | ixes<br>i                                                                        |                                                                       | AX<br>RUST<br>RANSPA | RENCY |
| Mobile                                                                             | Registration Fo                                                | or SMS T-2 Dat                                       | a 🦯                                                                       |                                                                                  |                                                                       |                      |       |
| T-2 Entry                                                                          | Revise T2 GR Updation His                                      | story T2 Mobile Registration for                     | SMST                                                                      |                                                                                  |                                                                       |                      |       |
| All fields mar                                                                     | ked with (*) are mandatory.                                    |                                                      |                                                                           |                                                                                  |                                                                       |                      |       |
| Mobile No.*                                                                        | +91 0                                                          | J987120206 Save                                      |                                                                           |                                                                                  |                                                                       |                      |       |
|                                                                                    |                                                                |                                                      |                                                                           |                                                                                  |                                                                       |                      |       |
| Registered Mo                                                                      | obile Numbers                                                  |                                                      |                                                                           |                                                                                  |                                                                       |                      |       |
|                                                                                    | S. No.                                                         | Mobile Number                                        |                                                                           | Registration Date                                                                |                                                                       |                      |       |
| <u>Delete</u>                                                                      | 1                                                              | 8882202030                                           |                                                                           | 07-03-2014                                                                       |                                                                       |                      |       |
| Delete                                                                             | 2                                                              | 7787878888                                           |                                                                           |                                                                                  |                                                                       |                      |       |
|                                                                                    | -                                                              | 1101010000                                           |                                                                           | 06-03-2014                                                                       |                                                                       |                      |       |
| Delete                                                                             | 3                                                              | 9999999946                                           |                                                                           | 06-03-2014<br>06-03-2014                                                         |                                                                       |                      |       |
| <u>Delete</u><br>Delete                                                            | 3 4                                                            | 9999999946<br>0987120206                             |                                                                           | 06-03-2014<br>06-03-2014<br>06-03-2014                                           |                                                                       |                      |       |
| <u>Delete</u><br><u>Delete</u><br><u>Delete</u>                                    | 3<br>4<br>5                                                    | 99999999946<br>0987120206<br>8687686987              |                                                                           | 06-03-2014<br>06-03-2014<br>06-03-2014<br>06-03-2014                             |                                                                       |                      |       |
| Delete<br>Delete<br>Delete<br>Delete                                               | 4<br>5<br>6                                                    | 9999999946<br>0987120206<br>8687686987<br>8800593545 |                                                                           | 06-03-2014<br>06-03-2014<br>06-03-2014<br>06-03-2014<br>05-03-2014<br>05-03-2014 |                                                                       |                      |       |
| Delete<br>Delete<br>Delete<br>Delete<br>Delete<br>Deleted Mobil                    | 4<br>5<br>6<br>le Numbers                                      | 9999999946<br>0987120206<br>8687686987<br>8800593545 |                                                                           | 06-03-2014<br>06-03-2014<br>06-03-2014<br>06-03-2014<br>05-03-2014<br>05-03-2014 |                                                                       |                      |       |
| Delete<br>Delete<br>Delete<br>Delete<br>Delete<br>Deleted Mobil<br>S. No.          | 3<br>4<br>5<br>6<br>le Numbers<br>Mobile Number                | 999999946<br>0987120206<br>8687686987<br>8800593545  | Registration Date                                                         | 06-03-2014<br>06-03-2014<br>06-03-2014<br>06-03-2014<br>05-03-2014               | Deletion Date                                                         |                      |       |
| Delete<br>Delete<br>Delete<br>Delete<br>Deleted Mobil<br>S. No.<br>1               | 3<br>4<br>5<br>6<br>le Numbers<br>Mobile Number<br>9811056067  | 999999946<br>0987120206<br>8687686987<br>8800593545  | Registration Date                                                         | 06-03-2014<br>06-03-2014<br>06-03-2014<br>06-03-2014<br>05-03-2014               | <b>Deletion Date</b><br>07-03-2014                                    |                      |       |
| Delete<br>Delete<br>Delete<br>Delete<br>Deleted Mobil<br>S. No.<br>1<br>2          | 3<br>4<br>5<br>6<br>le Numbers<br>9811056067<br>9311351885     | 9999999946<br>0987120206<br>8687686987<br>8800593545 | Registration Date<br>07-03-2014<br>05-03-2014                             | 06-03-2014<br>06-03-2014<br>06-03-2014<br>06-03-2014<br>05-03-2014               | <b>Deletion Date</b><br>07-03-2014<br>06-03-2014                      |                      |       |
| Delete<br>Delete<br>Delete<br>Delete<br>Deleted Mobil<br>S. No.<br>1<br>2<br>3     | 3 4 5 6 6 1 105607 9311055067 9311412932                       | 9999999946<br>0987120206<br>8687686987<br>9800593545 | Registration Date<br>07-03-2014<br>05-03-2014<br>05-03-2014               | 06-03-2014<br>06-03-2014<br>06-03-2014<br>06-03-2014<br>05-03-2014<br>05-03-2014 | <b>Deletion Date</b><br>07-03-2014<br>06-03-2014<br>06-03-2014        |                      |       |
| Delete<br>Delete<br>Delete<br>Delete<br>Delete Mobil<br>S. No.<br>1<br>2<br>3<br>4 | 3 4 5 6 ke Numbers 9811056067 9311351885 9911412932 8800593537 | 999999946<br>0987120206<br>8687686987<br>8800593545  | Registration Date<br>07-03-2014<br>05-03-2014<br>05-03-2014<br>04-03-2014 | 06-03-2014<br>06-03-2014<br>06-03-2014<br>06-03-2014<br>05-03-2014               | Deletion Date<br>07-03-2014<br>06-03-2014<br>06-03-2014<br>06-03-2014 |                      |       |

| Welcome M/s Raj   | jesh Traders Pvt. (079999999 | 999)                          |                                               |                      | 90155303650314            |
|-------------------|------------------------------|-------------------------------|-----------------------------------------------|----------------------|---------------------------|
| वैट<br>V<br>VAT   |                              | Dep                           | oartment of Trade a<br>Government of N.C.T. o | nd Taxes<br>of Delhi | AX<br>RUST<br>RANSPARENCY |
| Mobile Number     | r Successfully Regis         | tered                         |                                               |                      | Cl                        |
| T-2 Entry Rev     | vise T2 GR Updation H        | istory T2 Mobile Registration | for SMST2 Data                                |                      |                           |
| All fields marked | d with (*) are mandatory.    |                               |                                               |                      |                           |
| Mobile No.:*      | +91                          | Save                          |                                               |                      |                           |
| Registered Mobil  | le Numbers                   |                               |                                               |                      |                           |
|                   | S. No.                       | Mobile Number                 |                                               | Registration Date    |                           |
| <u>Delete</u>     | 1                            | 8882202030                    |                                               | 07-03-2014           |                           |
| <u>Delete</u>     | 2                            | 8800593537                    |                                               | 07-03-2014           |                           |
| <u>Delete</u>     | 3                            | 7855444674                    |                                               | 07-03-2014           |                           |
| <u>Delete</u>     | 4                            | 7787878888                    |                                               | 06-03-2014           |                           |
| <u>Delete</u>     | 5                            | 9999999946                    |                                               | 06-03-2014           |                           |
| <u>Delete</u>     | 6                            | 0987120206                    |                                               | 06-03-2014           |                           |
| <u>Delete</u>     | 7                            | 8687686987                    |                                               | 06-03-2014           |                           |
| <u>Delete</u>     | 8                            | 8800593545                    |                                               | 05-03-2014           |                           |
| Deleted Mobile I  | Numbers                      |                               |                                               |                      |                           |
| S. No.            | Mobile Number                |                               | Registration Date                             | Delet                | ion Date                  |
| 1                 | 9811056067                   |                               | 07-03-2014                                    | 07-03                | -2014                     |
| 2                 | 9311351885                   |                               | 05-03-2014                                    | 06-03                | H2014                     |
| 3                 | 9911412932                   |                               | 05-03-2014                                    | 06-03                | -2014                     |
| 4                 | 8800593537                   |                               | 04-03-2014                                    | 06-03                | -2014                     |
| 5                 | 9717433586                   |                               | 18-02-2014                                    | 06-03                | -2014                     |
| 6                 | 9971652020                   |                               | 01-02-2014                                    | 06-03                | -2014                     |

# FAQ

#### 1. Add Sub User facility is not available in T2?

'Add Sub User' facility is not specific to T2. It is common feature and hence available under dealer's login. User manual on 'Add Sub User' is available on the website under menu Help.